### DELIMITACION DE MICROCUENCAS HIDROGRAFICAS CON GVSIG

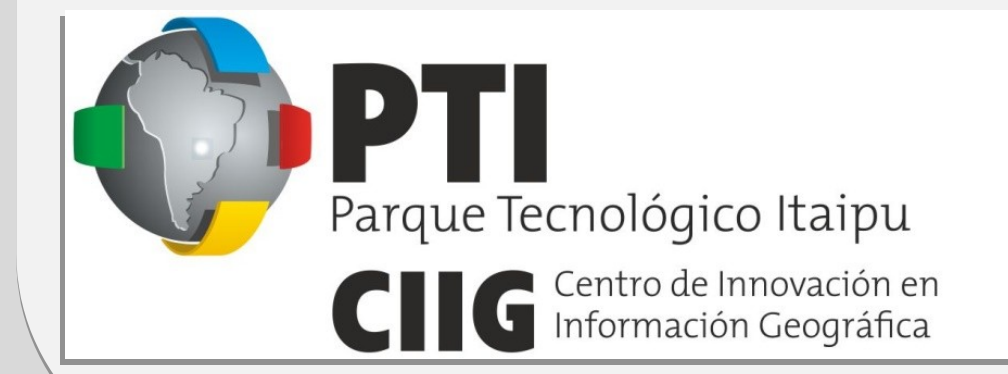

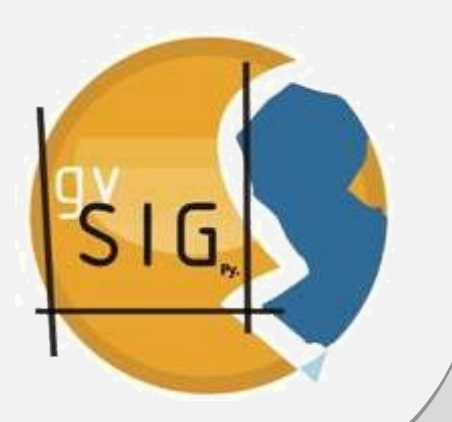

# **1. PREPAPAR EL AMBIENTE DE TRABAJO**

· Los datos que utilizaremos serán:

Shapes de:

✓ Distritos del Paraguay (Distrito\_Py.shp) Dato proveído por la Dirección Nacional de Estadística y Censo

✓ Isocotas cada 10msnm (Isocotas\_19msns.shp) Isocotas c/10m, dato obtenido con base en la cartografía del DISERGEMIL (Dirección del Servicio Geográfico Militar)

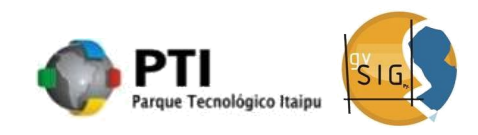

Con el gvSIG abierto, creamos una nueva Vista, definiendo las propiedades de la misma, el Sistema de Coordenadas EPSG 32721 (WGS84/UTM21S).

Abrimos la Vista y cargamos el archivo shape *Distritos del Paraguay* 

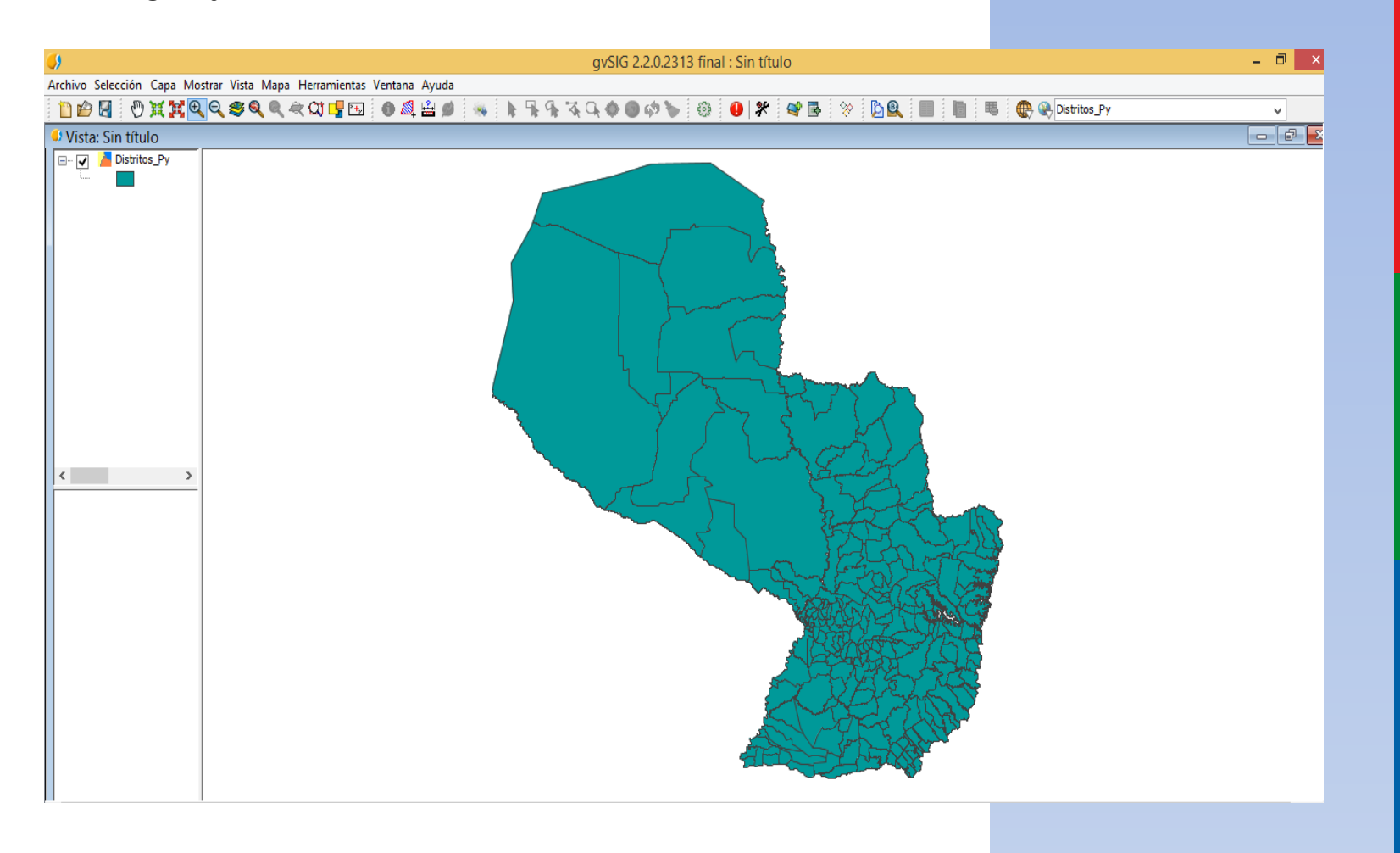

Con herramienta de selección, seleccionamos el distrito que queremos trabajar. En este caso elegiremos el Distrito de Altos

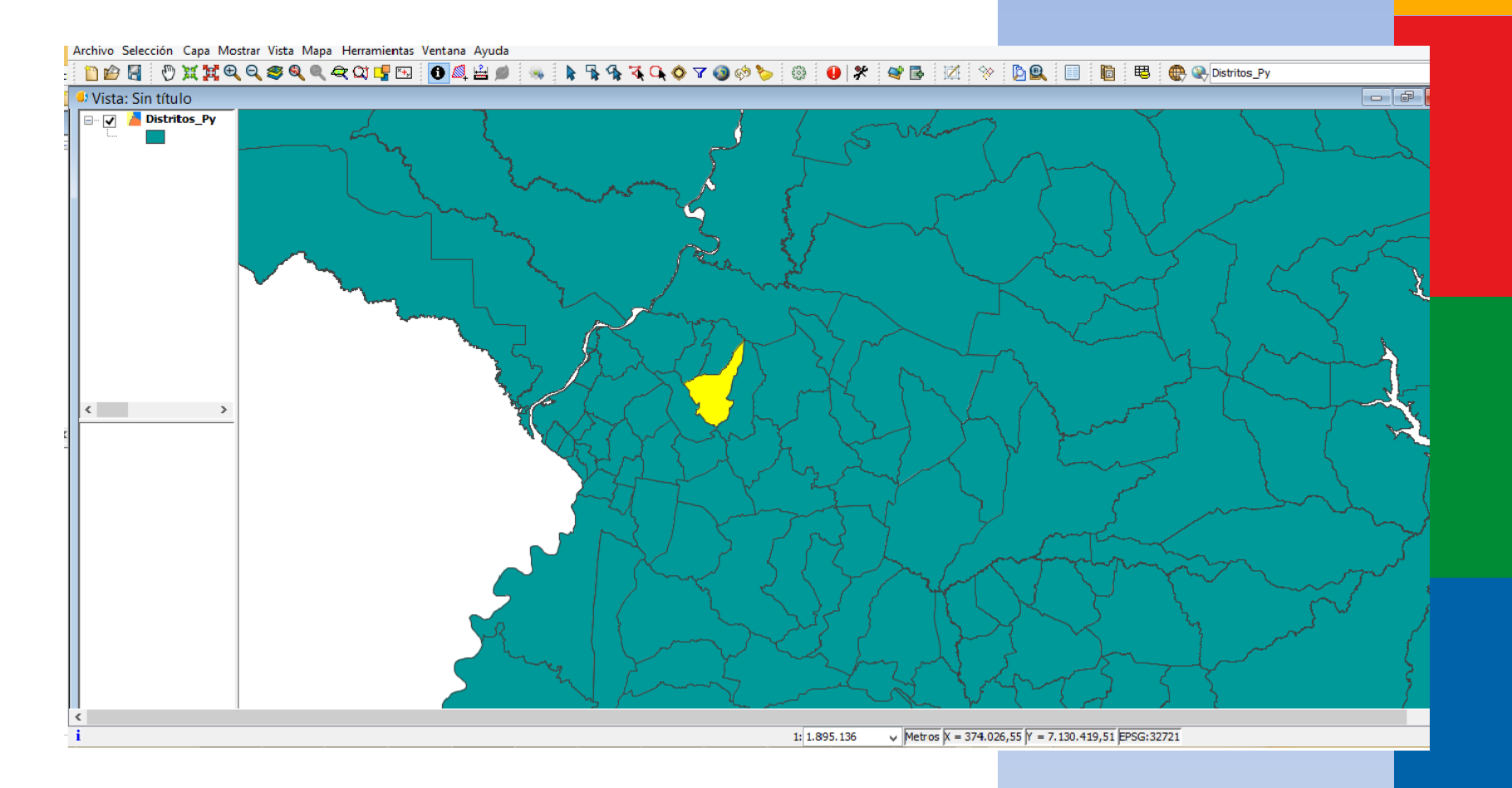

Con la área de interés seleccionada, nos vamos al Menú Capas/Exportar para/ SHP y exportamos el objeto seleccionado a un nuevo archivo tipo shape, que con el cual iremos trabajando

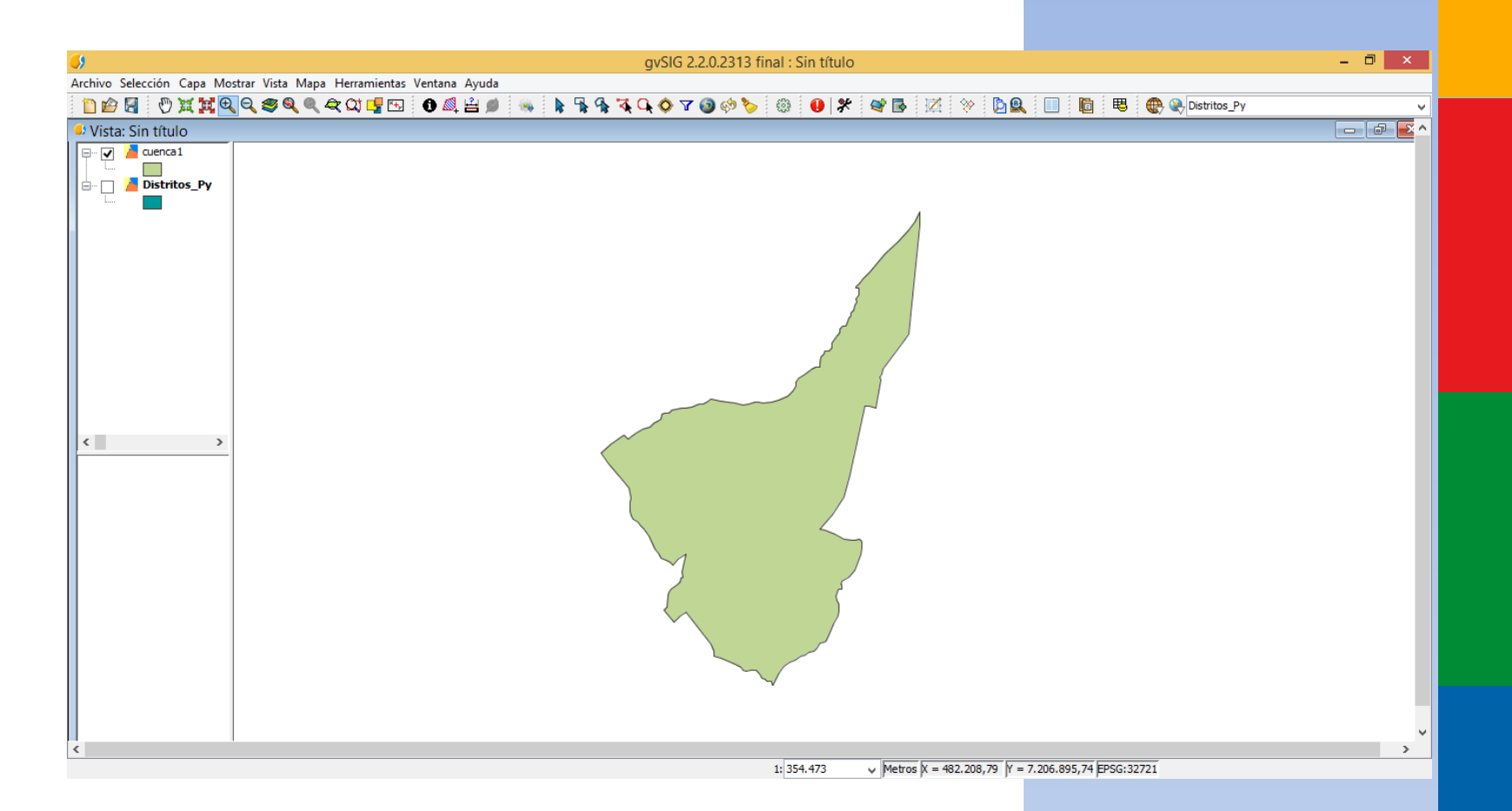

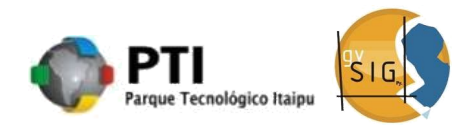

Como estamos trabajando con datos en una escala mayor, creamos un buffer para garantizar de que todos los detalles que queremos trabajar estarán incluidos. Por lo tanto, accedemos al menú Herramientas/Geoprocesamiento/Caja de Herramientas

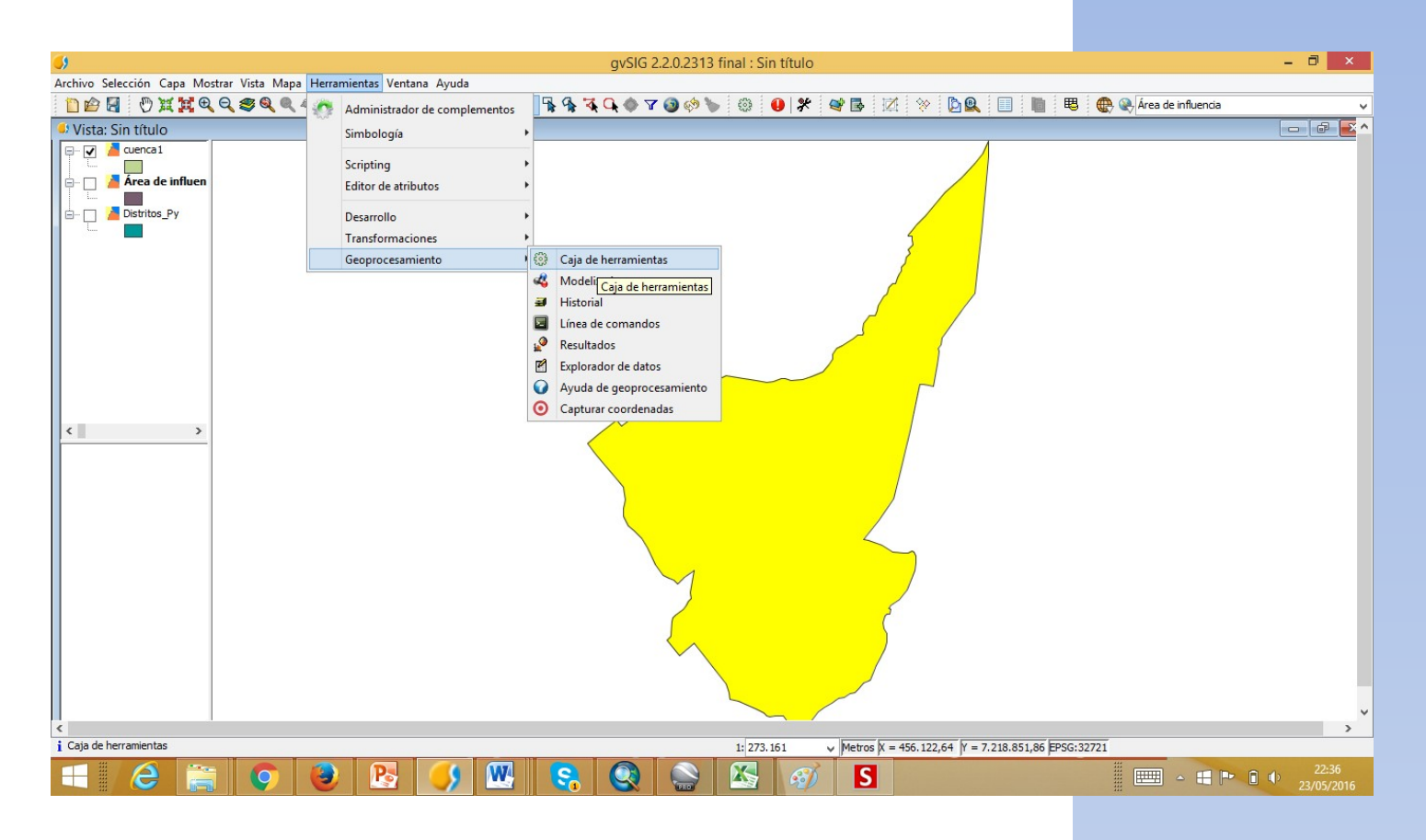

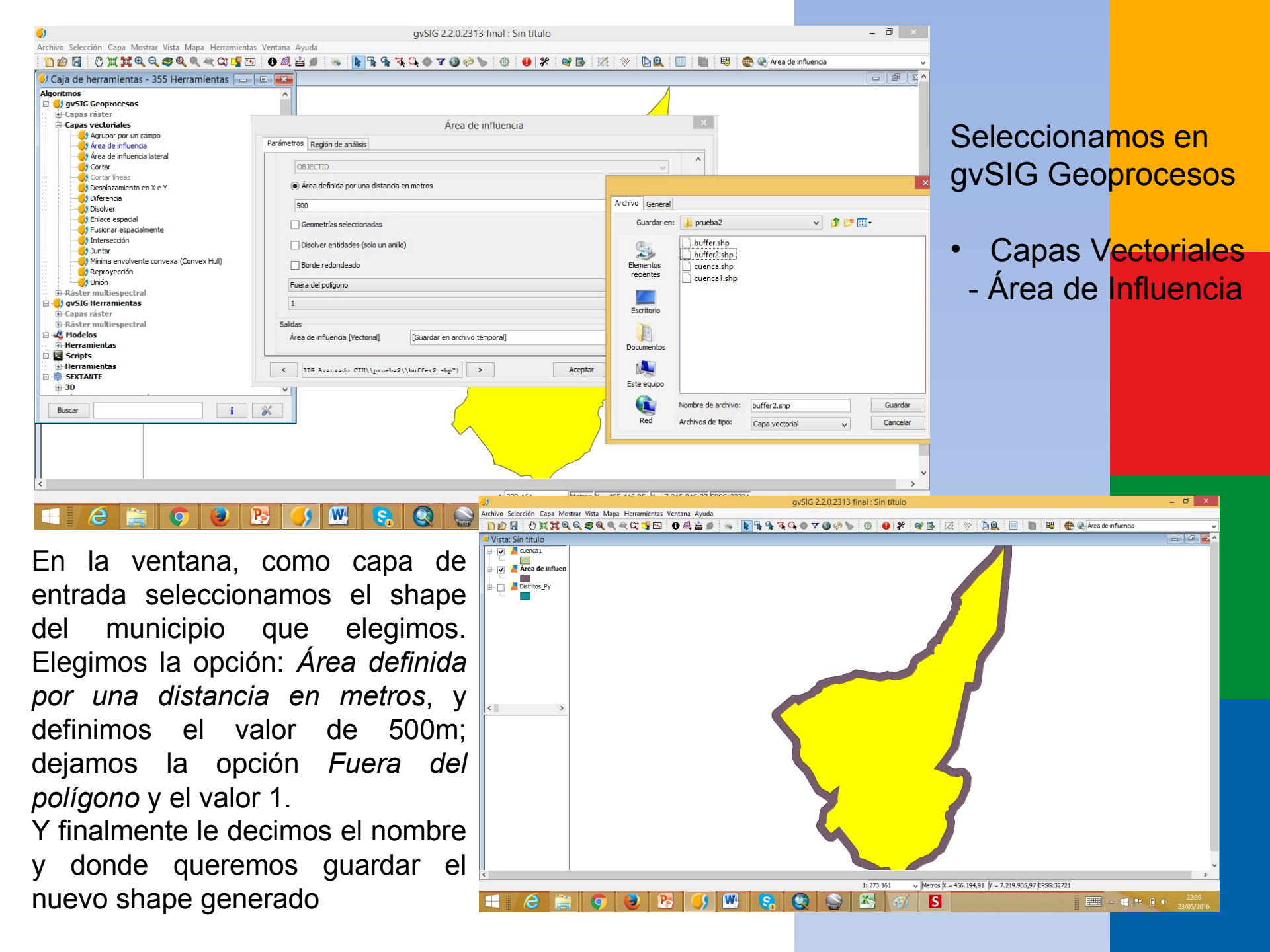

| <b>6</b> )                                                                                                    | gvSIG 2.2.0.231                                                                                                    | 13 final : Sin título                                                                                                    | - 8 ×               |  |
|----------------------------------------------------------------------------------------------------|----------------------------------------------------------------------------------------------------|----------------------------------------------------------------------------------------------------|---------------------|--|
| Archivo Selección Capa Mostrar Vista Mapa Herramientas                                                                                                    | Ventana Ayuda                                                                                                    |                                                                                                    |                     |  |
| 🗋 🖆 🔄 🖑 💥 🙀 🍳 🥰 🍭 🗮 🖼 📑 🖼                                                                                                    | 🛈 🕰 🚔 🦇 🚺 👫 👫 🖓 🗘 🔷 🖉 🚱 🔅                                                                                                    | 🍆 🚳 😝 🛠 📽 🖾 🔅 💁 🛄 📗 🖷 🏶 😪 Áre                                                                                                    | a de influencia     |  |
| 🜖 Caja de herramientas - 355 Herramientas 🗔 🗐                                                                                                    |                                                                                                    |                                                                                                    |                     |  |
| Scripts     Herramientas     SEXTANTE     3D     Algoritmos no espaciales                                                                                                    | Bour                                                                                                    | Inding Box                                                                                                    |                     |  |
|                                                                                                    | Parametros     Region de analisis       Entradas     Capa vectorial       Capa     Area di       Salidas     Bounding Box[vectorial] | de influencia                                                                                                    |                     |  |
| Herramientas básicas para capas ráster     Herramientas de análisis para capas ráster     Herramientas para cálculo para capas ráster     Herramientas para capas de plinoso     Herramientas para capas de plunos     Herramientas para capas ráster categóricas     Herramientas para capas ráster categóricas     Herramientas para capas ráster categóricas     Herramientas para capas ráster categóricas     Herramientas para capas ráster categóricas     Herramientas para capas ráster categóricas     Herramientas para capas ráster categóricas     Heramientas para capas ráster categóricas     Heramientas     Heramientas para categóricas     Heramientas     Heramientas | ×                                                                                                    | Archivo       General         Guardar en:       prueba2          Bementos       buffer.shp         Bementos       buffer.shp         cuenca.shp       cuenca.shp         cuenca.shp       cuenca.shp         Documentos       cuenca.shp         Este equipo       Nombre de archivo:         Este equipo       Cuenca vectorial         Que da da da da da da da da da da da da da |                     |  |
|                                                                                                    | S 🚺 🕺 😪 🔕                                                                                                    |                                                                                                    | 22:47<br>23/05/2016 |  |

Necesitamos ahora definir un rectángulo envolvente que englobe toda el área del distrito. Para ello, clicamos en SEXTANTE > Herramientas para capas vectoriales genéricas > Bounding Box

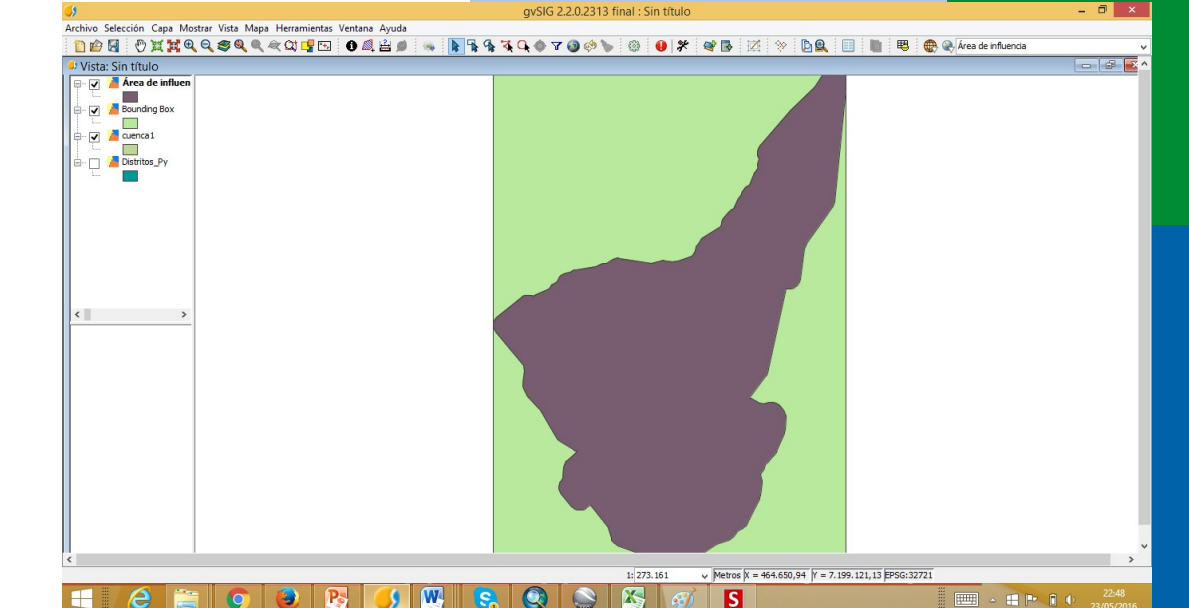

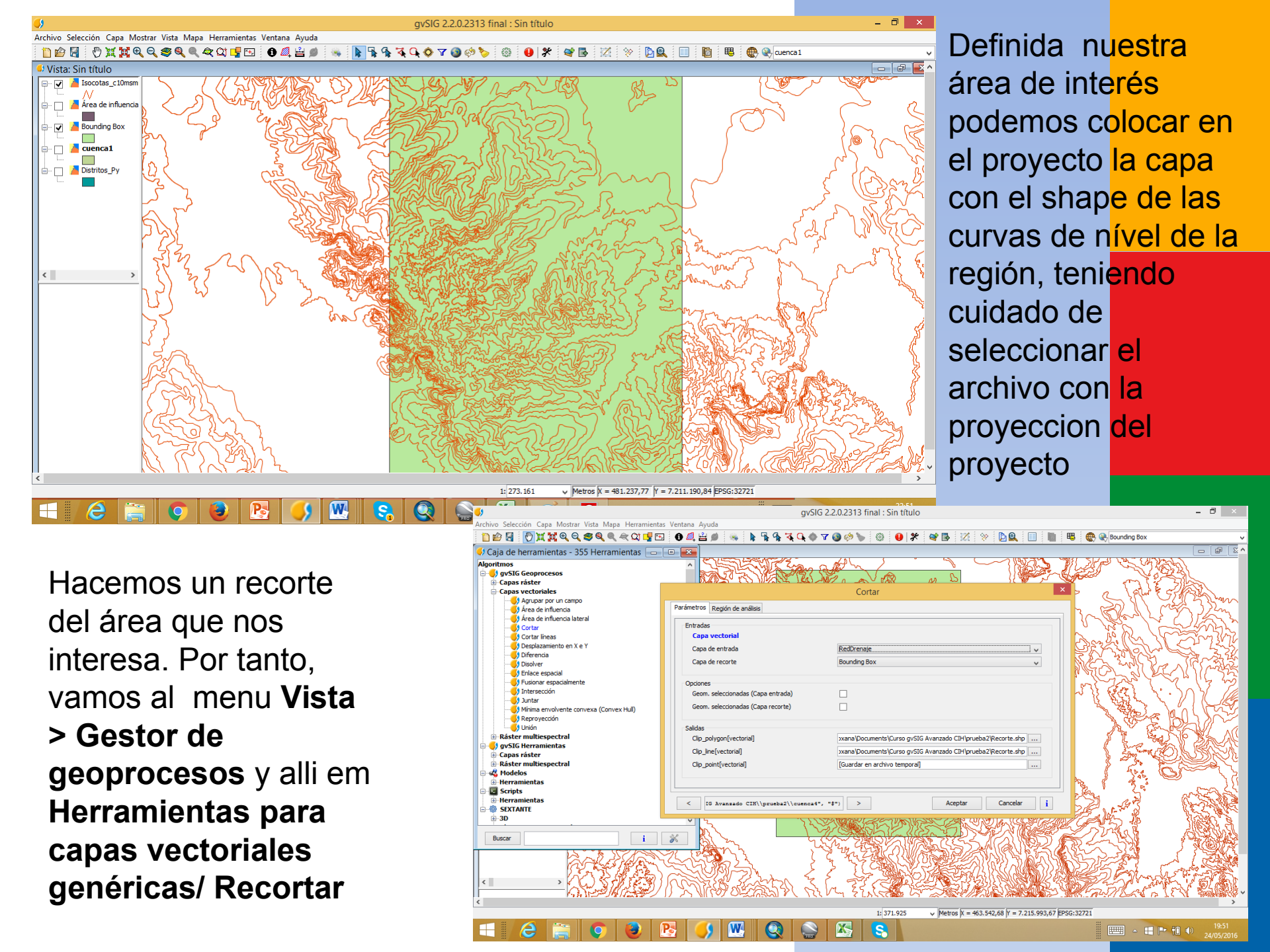

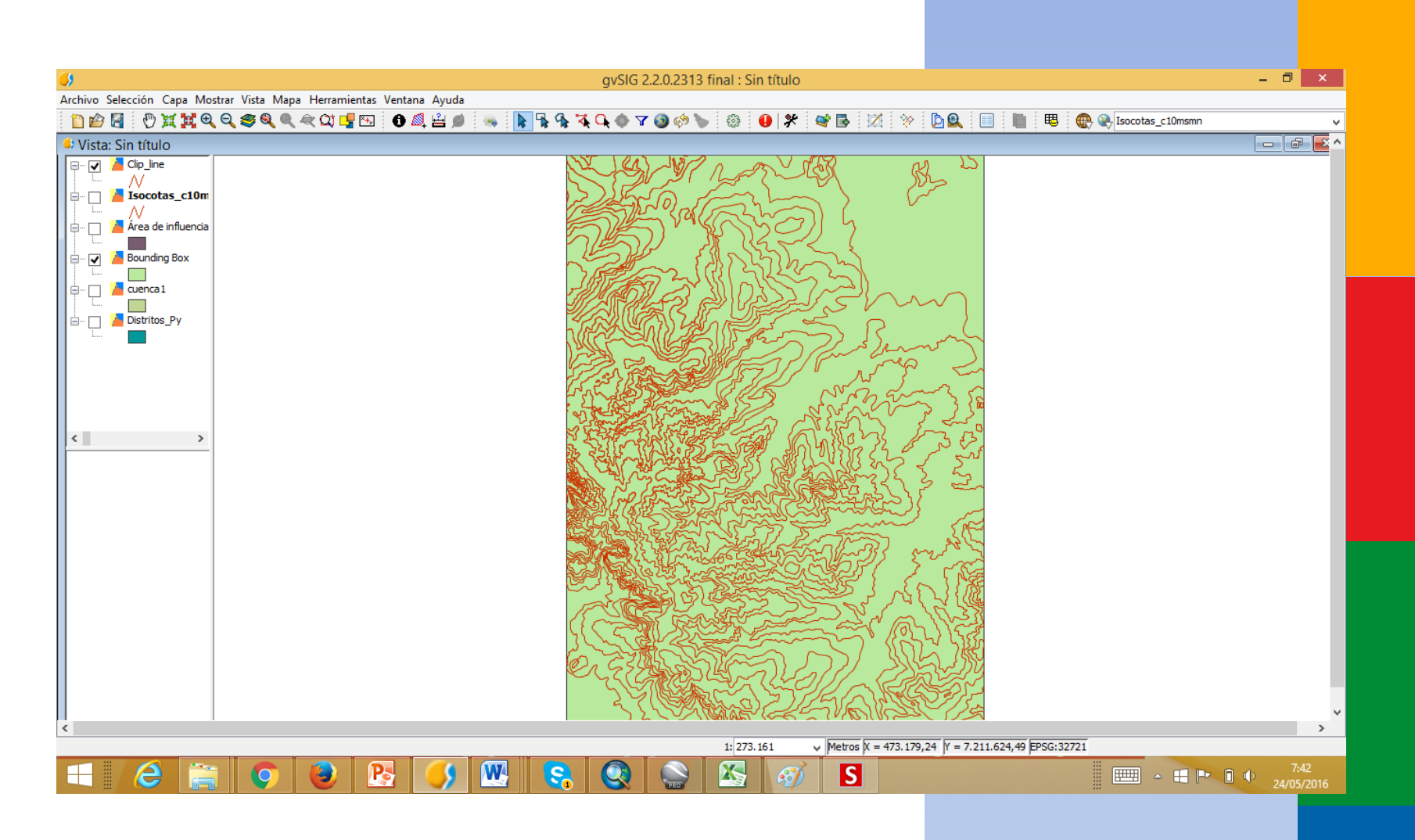

Tenemos nuestro archivo shape final, conteniendo apenas las curvas de nível del Distrito de Altos, que servirá de base para las próximas fases.

# **2. GENERAR EL MDT (**MODELO DIGITAL DEL TERRENO)

Ahora abordaremos la generación del Modelo Digital del Terreno en gvSIG, hecho a partir de las curvas de nível.

Necesitaremos del archivo shape que contiene a las curvas de nível de nuestra área de interes, o sea el ultimo shape obtenido (*Recorte1*)

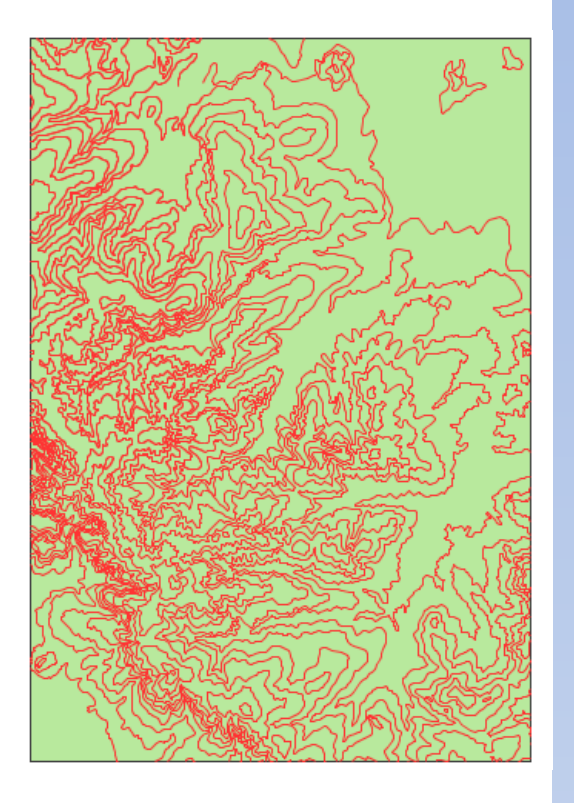

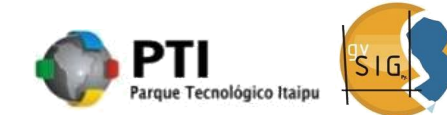

| <b>5</b>                                                                           | gvSIG 2.2.0.2313 final : Sin título                                                                                                    | - 0 ×                                  |
|------------------------------------------------------------------------------------|----------------------------------------------------------------------------------------------------|----------------------------------------|
| Archivo Selección Capa Mostrar Vista Mapa Herramientas                             | Ventana Ayuda                                                                                                    |                                        |
| n 🖆 🚰 🗄 🕐 💥 😾 🗨 Q. 🤓 Q. 🔍 🕁 🚅 🖽                                                    | 🖸 🙋 😫 🌒 🔍 🗽 🐂 🗣 🕵 🗣 🐨 🚳 🤣 🦫 🕼 🕘 🗶 🖗 🐼 🖄 🖄 🖄 🖄 🖄                                                                                                    | 🔲 : 🛅 : 🐯 : 🕀 🛞 Recorte 1 🗸 🗸          |
| Coie de homenientes DEE llemenientes                                               |                                                                                                    |                                        |
| Caja de nerramientas - 355 Herramientas                                            |                                                                                                    |                                        |
| 🕀 Herramientas para capas de puntos                                                |                                                                                                    |                                        |
| Herramientas para capas ráster categóricas                                         |                                                                                                    |                                        |
| Herramientas para capas vectoriales genericas                                      | Rasterizar capa vectorial                                                                                                    | X                                      |
| Herramientas para tablas                                                           |                                                                                                    |                                        |
| ⊕ Iluminación y visibilidad                                                        | Parámetros Región de análisis                                                                                                    |                                        |
| Índices de Vegetación                                                              | Colorda .                                                                                                    |                                        |
| Indices y otros parámetros hidrológicos                                            | Entradas                                                                                                    |                                        |
| • localiza                                                                         | Capa vectoriai                                                                                                    |                                        |
| Localización óptima de elementos                                                   | Capa vectorial Recorte1                                                                                                    |                                        |
| terre difusa<br>□ Métodos esta dísticos                                            | Campo ELEVATION                                                                                                    |                                        |
| H-Modelización de incendios                                                        |                                                                                                    |                                        |
| -Perfiles                                                                          | Salidas                                                                                                    |                                        |
| Rasterización e interpolación                                                      | Resultado[ráster] oxana\Documents\Curso qvSIG Avanzado CIH\prueba2\Rasterizado                                                                                                    |                                        |
| Decremento lineal                                                                  |                                                                                                    |                                        |
|                                                                                    |                                                                                                    |                                        |
|                                                                                    |                                                                                                    |                                        |
| Kriging                                                                            |                                                                                                    |                                        |
| Riging universal                                                                   |                                                                                                    |                                        |
| Ponderación de distancias inversas (10W)     Basterizar cana ráster (nara máscara) |                                                                                                    |                                        |
| Rasterizar capa vectorial                                                          |                                                                                                    |                                        |
|                                                                                    |                                                                                                    |                                        |
| ⊕ Reclasificación de capas ráster                                                  |                                                                                                    |                                        |
|                                                                                    |                                                                                                    |                                        |
| <b>⊕</b> -Topología                                                                | Aceptar Cancelar                                                                                                    | i                                      |
| Iratamiento y analisis de imagenes                                                 |                                                                                                    |                                        |
| E. ACCONTROLOU                                                                     |                                                                                                    |                                        |
| Buscar                                                                             |                                                                                                    |                                        |
|                                                                                    | Ye have a for the second of the second of th |                                        |
|                                                                                    |                                                                                                    |                                        |
|                                                                                    |                                                                                                    |                                        |
|                                                                                    |                                                                                                    |                                        |
|                                                                                    |                                                                                                    | ↓                                      |
| <                                                                                  |                                                                                                    | >                                      |
|                                                                                    | 1: 273.161 V Metros X = 473.215,38 Y = 7.21                                                                                                    | 19.935,97 EPSG:32721                   |
|                                                                                    |                                                                                                    | ······································ |
|                                                                                    | 2 🤍 🛄 😽 😪 🔛 🖄 🤊                                                                                                    | 24/05/2016                             |

Como primer paso, necesitamos transformar los vectores en un archivo raster. Para ello, accedemos nuevamente a la herramienta Sextante: SEXTANTE > Rasterization and interpolation > Rasterize vector layer

Archivo Selección Capa Mostrar Vista Mapa Herramientas Ventana Ayuda

| Archivo ocicción capa mostar vista mapa richamicna.                                                                                                    | for the former of the former of the former o |                           |                                      |                                       |                  |
|----------------------------------------------------------------------------------------------------|----------------------------------------------------------------------------------------------------|---------------------------|--------------------------------------|---------------------------------------|------------------|
| 📋 🖆 🛃 🛛 🎘 🐹 🍳 이 🧶 🔍 🔍 🖵 🖼                                                                                                    | 0 🕰 📇 🕷 👒 ┣ 🕏 🍕 🏹 🗘 🔶 1                                                                                                    | 7 💿 🔅 🍆 🔅 🔮 🛠 💐           | 🖪 🗹 🛠 🎝 🖳 🔲                          | 📗 🗮 🌐 🥸 Recorte 1                     | ~                |
| 🐓 Caja de herramientas - 355 Herramientas 🗔                                                                                                    |                                                                                                    |                           |                                      | •                                     | e X •            |
| Herramientas para capas de puntos     Herramientas para capas ráster categóricas     Herramientas para capas vectoriales genéricas     Herramientas para crear nuevas capas ráster | ^                                                                                                    | Rasterizar capa vectorial | E BL D                               | ×                                     |                  |
| ⊕ Herramientas para tablas                                                                                                    | Parámetros Región de análisis                                                                                                    |                           |                                      |                                       |                  |
| ⊞…Iluminación y visibilidad<br>⊞…Índices de Vegetación                                                                                                    | Eutopoión a partir de                                                                                                    |                           |                                      |                                       |                  |
| Índices y otros parámetros hidrológicos                                                                                                    |                                                                                                    |                           |                                      |                                       |                  |
| in localiza                                                                                                    | O Definida por el usuario                                                                                                    |                           |                                      |                                       |                  |
| ⊞- Localización optima de elementos<br>⊕- Lógica difusa                                                                                                    | 🔾 Utilizar extensión de la Vista                                                                                                    | Sin título                |                                      | ✓                                     |                  |
| Métodos estadísticos                                                                                                    | <ul> <li>Utilizar extensión de otra capa</li> </ul>                                                                                                    | Recorte 1                 |                                      |                                       |                  |
|                                                                                                    | Extensión (valeren)                                                                                                    |                           |                                      |                                       |                  |
| Rasterización e interpolación                                                                                                    | Rango X                                                                                                    | 469291,2462050942         | 485272.64105985744                   |                                       |                  |
|                                                                                                    | Rango Y                                                                                                    | 7198044.151419711         | 7221183.687566394                    |                                       |                  |
|                                                                                                    | Tamaño do colda                                                                                                    | ool                       |                                      |                                       |                  |
|                                                                                                    |                                                                                                    | 201                       |                                      | -                                     |                  |
| Ponderación de distancias inversas (IDW)     Rasterizar capa ráster (para máscara)     Resterizar capa vectorial     Vecindad     Pencelasificación de capas ráster                | Número de filas/columnas                                                                                                    | 1156                      | 799                                  |                                       |                  |
|                                                                                                    |                                                                                                    |                           | Acentar Cancelar :                   |                                       |                  |
| Tratamiento y análisis de imágenes                                                                                                    |                                                                                                    |                           |                                      |                                       |                  |
| Buscar                                                                                                    | *                                                                                                    |                           |                                      |                                       |                  |
|                                                                                                    | O. E.                                                                                                    |                           |                                      |                                       | v                |
| <b>`</b>                                                                                                    |                                                                                                    | 1: 273.161                | Metros X = 473.215.38 Y = 7.219.935. | 97 EPSG:32721                         |                  |
| 📲 健 🚞 🔕 🚺                                                                                                    | 😼 🌖 🕾 😪                                                                                                    |                           | S 💵                                  | · · · · · · · · · · · · · · · · · · · | 9:21<br>/05/2016 |

En la pestaña "Región de analisis" vamos a selecionar la opción "Utilizar extensión de otra capa ", seleccionando la capa de recorte de las curvas de nível como base. Alteramos la opción "Tamaño de celda" para el valor "20.0", y clicamos en "OK".

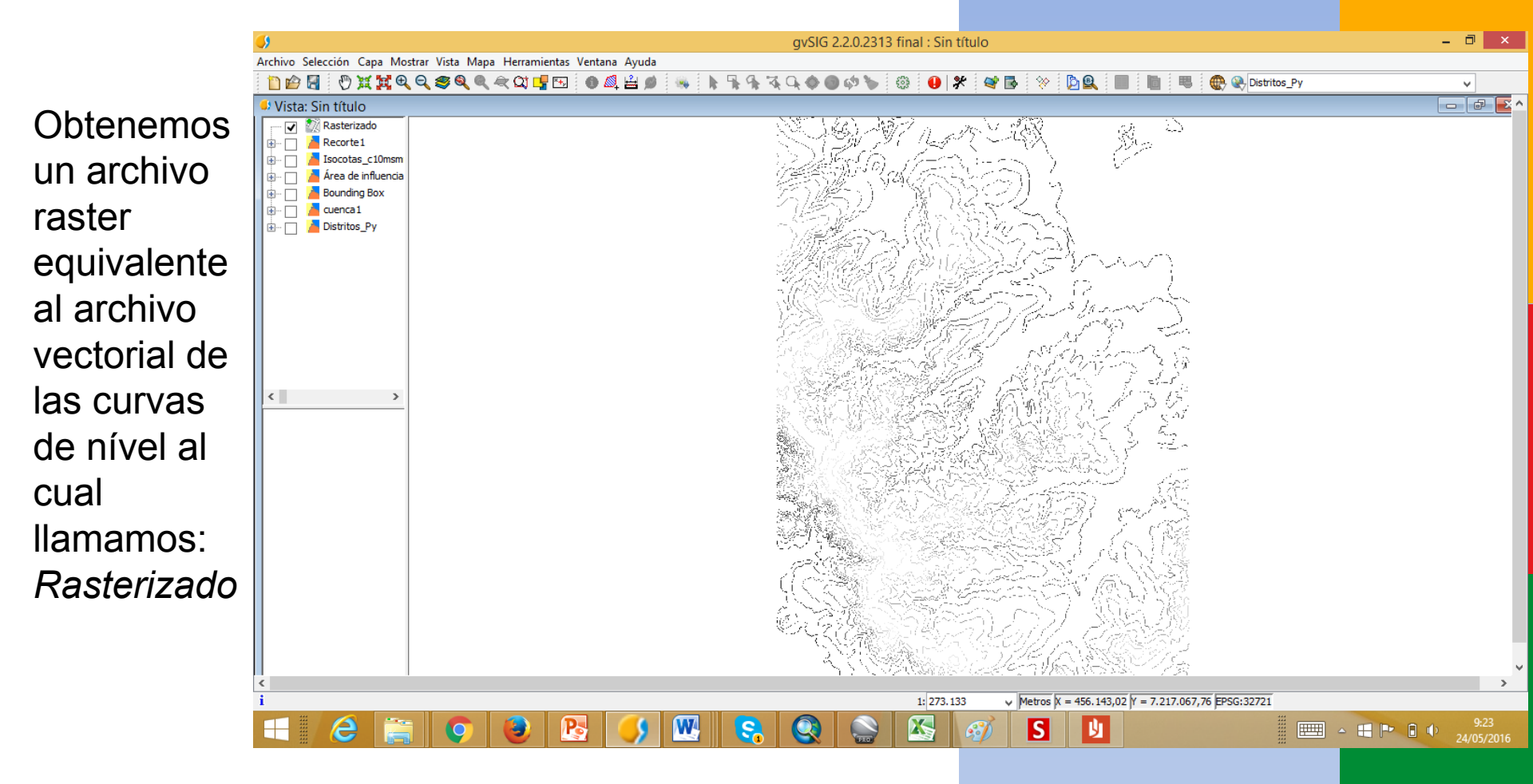

Podemos ver dos situaciones en este archivo: los pixeles de la imagen donde estan las curvas de nível contienen informaciones de altitud (cotas), mientras que en otras áreas de la imagen hay pixeles que no contiene informaciones. Necesitamos llenar esos "vacios", de forma que cada pixel de la imagen contenga una informacion de altitud, através de un proceso de interpolacion. Usaremos otra rutina del Sextante SEXTANTE > Herramientas basicas para capas raster> Rellenar celdas sin datos

| ٥                                                                                                    | gvSlG 2.2.0.2313 final : Sin título                                                         | - 🗗 🛛                                         |
|----------------------------------------------------------------------------------------------------|---------------------------------------------------------------------------------------------|-----------------------------------------------|
| Archivo Selección Capa Mostrar Vista Mapa Herramientas                                                                                                    | /entana Ayuda                                                                               |                                               |
| 🗋 🖆 🛃  🖑 💥 🙀 🍳 🍣 🍭 🔍 🗮 🖽                                                                                                    | 🕒 🕰 🖆 👒 🖡 🐂 🐄 🍕 🔍 🔷 🚭 🌮 🔪 🕹 😝 🛠 📽 📴 😤 📓 📗 📗 🦉 🎨 Distritos_Py                                | ×                                             |
| 🕩 Caja de herramientas - 355 Herramientas 🗔 🖸                                                                                                    |                                                                                             |                                               |
| Geosocial     Herramientas básicas para capas ráster     Giramian a capas ráster     Giramian de capas ráster     Giramian de c | Rellenar celdas sin datos       Parámetros       Entradas                                   |                                               |
| Correlación entre capas     Cortar capa ráster con capa de polígonos     Cortar grid con bbox     Cortar grid con bbox     @ Crear polígono envolvente de capa ráster     @ Estadísticas básicas     @ Eltro 3 X 3 definido por el usuario                                                                                                    | Capas ráster<br>Capa Rasterizado v                                                          |                                               |
| Histograma     Histograma     Histograma     Histograma     Invertir máscara     Uriceas de gradiente     Localizar valores máximos     Normalizar     Ordenar     Relejar/invertir     Rellenar celdas sin datos     Rellenar celdas sin datos     Wir cepas     Unir capas     Wolúmen entre dos capas                                                                                                    | Salidas Capa rellenada[ráster] rs\Roxana\Documents\Curso gvSIG Avanzado CIH\prueba2\Relleno |                                               |
| Herramientas de analisis para capas raster     Herramientas de cálculo para capas ráster     Horramientas para capas de líneas                                                                                                    | Aceptar Cancelar i                                                                          |                                               |
| Buscar i                                                                                                    |                                                                                             |                                               |
|                                                                                                    | 1: 273.133 v Metros X = 463.514,21 Y = 7.211.069,64 EPSG:32721                              |                                               |
|                                                                                                    | s 🚺 🐘 😪 🚱 🔛 🧭 IS 💵 👘 💷 - 🖬                                                                  | 9:25<br>• • • • • • • • • • • • • • • • • • • |

Colocamos en "Capa" la capa que fue rasterizada en el paso anterior, podemos dejar el valor default de "0.1" en "Umbral de tension". En "Salida", podemos definir el nombre y el camino donde el archivo generado será guardado, en nuestro caso: *Relleno* 

| 6                                                                                                    | auslic 2.2.0.2213 final - Sin titulo                                       | - 1  |
|----------------------------------------------------------------------------------------------------|----------------------------------------------------------------------------|------|
| vechivo Selección Cana Mostrar Vista Mana Herramientas Ventar                                                                                                    | a Auda                                                                     |      |
| n n n n n n n n n n n n n n n n n n n                                                                                                    | n 🔊 🖄 🖆 🐠 🗽 🕨 🕏 🍕 🐼 🗅 n n n 🔊 🍆 🚳 🔒 🛠 🚳 🔂 🛠 🖄 📴 🐘 🐘 📖 🗮 🗮 🚇 Qu Rasterizado |      |
| Vista: Sin título                                                                                                    |                                                                            |      |
| Vista: Sin título               Rasterizado          Recorta1            Isocotas_c10mm           Area de influencia           Bounding Box           Bounding Box           Bounding Box           Bounding Box           Bounding Box          Bounding Box           Bounding Box           Box           Bounding Box           Box           Box |                                                                            |      |
|                                                                                                    | 1: 273.133 V Metros X = 465.067,94 Y = 7.208.793,24 EPSG:32721             |      |
| = 🤌 🚞 💿 🕘 🔖                                                                                                    | 🌖 🖳 😋 🔍 🖄 🏹 S 💵 👘 🕬                                                        | 9:27 |

El archivo raster es procesado por la rutina, y tenemos al final este archivo donde cada célula (pixel) contiene una informacion de altitud (cota), representando asi el Modelo Digital del Terreno (MDT)

Necesitamos ejecutar un procedimento mas para asegurarnos de que si una gota de água (virtual) es largada en qualquier punto de nuestro MDT, esta corra hasta el punto mas bajo, sin que se pierda en cualquier depresión que pueda estar presente.

| ●                                                                                    | gvSIG 2.2.0.2313 final : Sin título                                                                                                    |            |                                |
|--------------------------------------------------------------------------------------|----------------------------------------------------------------------------------------------------|------------|--------------------------------|
| Archivo Selección Capa Mostrar Vista Mapa Herramienta                                | s Ventana Ayuda<br>1 BIA M (2) A I BIN G (7) A A A (5) I M I M I M I M I M I M I M I M I M I                                                                                                    |            |                                |
| Caja de herramientas - 355 Herramientas 🗔                                            |                                                                                                    | ×<br>3 1 1 | Necesitamos para               |
| E-@ SEXTANTE<br>⊕-3D                                                                 | 1                                                                                                    |            | ollo oliminar lac              |
| Algoritmos no espaciales                                                             | Eliminar depresiones                                                                                                    |            |                                |
| Análisis hidrológico básico  Acumulación de flujo  CreateExclusionAreas              | Parámetros                                                                                                    |            | depresiones del                |
| Cuencas                                                                              | Capas ráster                                                                                                    |            | NDT                            |
| Cuenca vertiente a una zona     Cuenca vertiente a un punto dado                     | MDE Releno v                                                                                                    |            | MDT.                           |
| Bininar depresiones                                                                  | Opciones                                                                                                    |            |                                |
| Red de drenaje     Tempo de salida                                                   | Angulo minimo entre celdas [º] [0.01                                                                                                    |            | Vamos a nu <mark>estra</mark>  |
|                                                                                      | Salidas Preprocesado[ráster] cana\Documents\Curso.cn/SIG_Avanzado_CIH\orueha2\SDecresiones                                                                                                    |            | vallos a hu <mark>csila</mark> |
| Desarrollo     Estadísticas de celda para múltiples capas ráster                     |                                                                                                    |            | herramienta                    |
| Estadísticas por vecindad para una capa raster     Geoestadística     Geoestadística |                                                                                                    |            |                                |
| Geosocial                                                                            |                                                                                                    |            | Sextante: SEXIANIE             |
| Herramientas de sólcas para capas ráster                                             |                                                                                                    |            |                                |
| Herramientas para capas de líneas                                                    | Aceptar Cancelar i                                                                                                    |            | - Allalisis                    |
| Herramientas para capas de ponjonos     Herramientas para capas de puntos            |                                                                                                    |            | hidrológico hásico >           |
| Buscar                                                                               | × ·                                                                                                    |            |                                |
|                                                                                      | and the second second se |            | Eliminar                       |
|                                                                                      |                                                                                                    |            | denneelenee                    |
| I                                                                                    |                                                                                                    | >          | aepresiones                    |
|                                                                                      | 1: 273.133 V Metros X = 467.525 Y = 7.211.214,17 EPSG:32721                                                                                                    |            |                                |

En *Capa raster*, selecionamos la capa raster generada en el paso anterior (Relleno); en *Opciones* dejamos el valor por default de "0.01" y, en "Salidas", definimos el nombre y el camino donde será guardado el archivo que será generado por la rutina. Es importante salvar este archivo, ya que el mismo será utilizado para los procedimentos siguientes.

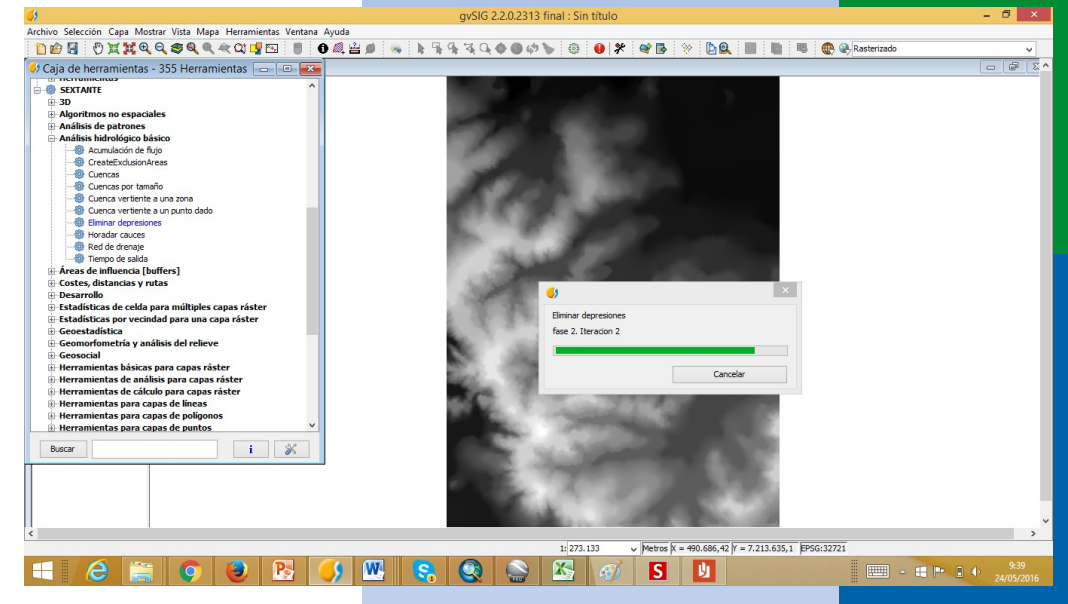

|                                                                                                    |                      |                     |         | gvSIG 2.2   | 2.0.2313 final : Si | n título |              |             |              |        |                       | - 0 ×              |
|----------------------------------------------------------------------------------------------------|----------------------|---------------------|---------|-------------|---------------------|----------|--------------|-------------|--------------|--------|-----------------------|--------------------|
| chivo Selección Capa Mostrar                                                                                                    | ar Vista Mapa Herram | nientas Ventana Ayu | ıda     |             |                     |          |              |             |              |        |                       |                    |
| 🗋 🖆 🔚 \vartheta 💥 🗮 🔍 Q                                                                                                    | <b>२ ङ Q Q </b>      | Ӻ 🖭   🚺 🖉           | 🔍 🚔 🗯 👒 | 1 7 9 3 Q 4 | • • • • •           | 🖗        | ar 🖪 😵       |             |              | 暍      | Relleno[preprocesado] | ~                  |
| Vista: Sin título                                                                                                    |                      |                     |         |             |                     |          |              |             |              |        |                       | - 7 -              |
| SDepresiones<br>SDepresiones<br>Relieno (prepro<br>Relieno (prepro<br>Relieno (pre |                      |                     |         | N. A. A.    | うちまです               |          |              |             |              |        |                       |                    |
|                                                                                                    |                      |                     |         |             | 1: 273              | .133 🗸   | Metros X = 4 | 62.032,75 Y | = 7.212.225, | 9 EPSG | :32721                |                    |
| - 6 🚞                                                                                                    | <b>O</b>             | <b>R</b> (          | ۱ 🐯 🚺   | <u>s</u> Q  |                     | Ø        | S            | IJ          |              | ,      |                       | 9:54<br>24/05/2016 |

Finalizado el procesamiento, que demora un buen tiempo, se muestra el resultado final. Aparentemente, no hay diferencias entre este y el archivo anterior, pero ahora tenemos la seguridad que todas las depresiones del terreno fueron eliminadas.

### **3. DELIMITACIÓN DE LA CUENCA** HIDROGRÁFICA

En esta ultima parte estaremos trabajando con la generacion de las capas de:

- ✓ Acumulación de flujo,
- ✓ Red de Drenaje y, finalmente,
- ✓ Sub-cuencas hidrográficas.

Hasta aqui, tenemos el MDT listo y procesado, de modo que no presenta depresiones: *SDepresiones* 

| Archivo Selección Capa Mostrar Vista Mapa Herramientas                                                                                                    | Ventana Avuda                 | SIG 2.2.0.2313 final : Sin título                            | - 0 ×                                         |                                                                                                    |
|----------------------------------------------------------------------------------------------------|-------------------------------|--------------------------------------------------------------|-----------------------------------------------|----------------------------------------------------------------------------------------------------|
| 📋 🖆 🔄 🖑 💥 🙀 🍳 🧶 🔍 🔍 😭 📑 🖽                                                                                                    | 1 0 🔍 🖹 ø 👒 🖡 🐂 🥆 🥆           | k Q. I III III III III III III III III II                    | Relleno[preprocesado]                         | varnos a                                                                                                    |
| ፉ Caja de herramientas - 355 Herramientas 👝                                                                                                    |                               |                                                              |                                               | generarle                                                                                                    |
| Caja de herramientas - 355 Herramientas     Algoritmos     SySIG Geoprocesos     Capas ráster     Capas ráster     Capas ráster     Aáster multiespectral     SySIG Herramientas     Capas ráster     Ráster multiespectral     SySIG Herramientas     Capas ráster     Ráster multiespectral     Seripts     Herramientas     SEXTANTE     SD     Algoritmos no espaciales     Análisis hidrológico básico     CreateExclusionAreas     Cuencas por tamão     Cuencas por temato     Cuencas por temato     Cuencas vertiente a un punto dado     Biminar depresiones     Grate de drenaje     Series     Ráde de renaje     Series     State de differes]     Costes, distancias y rutas | Parámetros Región de análisis | Acumulación de flujo                                         |                                               | generar la<br>capa de<br>Acumulació<br>de Flujo.<br>Abriremos l<br>herramienta<br>Sextante:<br>SEXTANTE<br>Analisis<br>hidrológica |
|                                                                                                    |                               |                                                              | , ·                                           | bá <mark>sico &gt;</mark><br>Ac <mark>umulaci</mark>                                                                               |
|                                                                                                    |                               | 1: 273.133 V Metros X = 465.718,34 Y = 7.215.694,7 EPSG:3272 | Ĩ                                             | do fluio                                                                                                    |
|                                                                                                    | 8 🌖 🛚 😪 🤇                     | 🧕 🔛 🧭 IS 💵                                                   | 9:59<br>• • • • • • • • • • • • • • • • • • • | ue nujo                                                                                                    |

En la pestaña "Parametros", en "Entrada" en "MDE" selecionamos la capa que fue generada después del procesamento de eliminación de las depresiones (Sdepresiones); en "Ponderación" dejamos sin selección; en "Opciones", en "Método" selecionamos la opción "MFD (Dirección de flujo múltiple)"; en "Factor de convergencia para (MFD), colocamos el valor de "1.1"; en "Salidas", selecionamos el nombre y camino donde el archivo resultante será salvado.

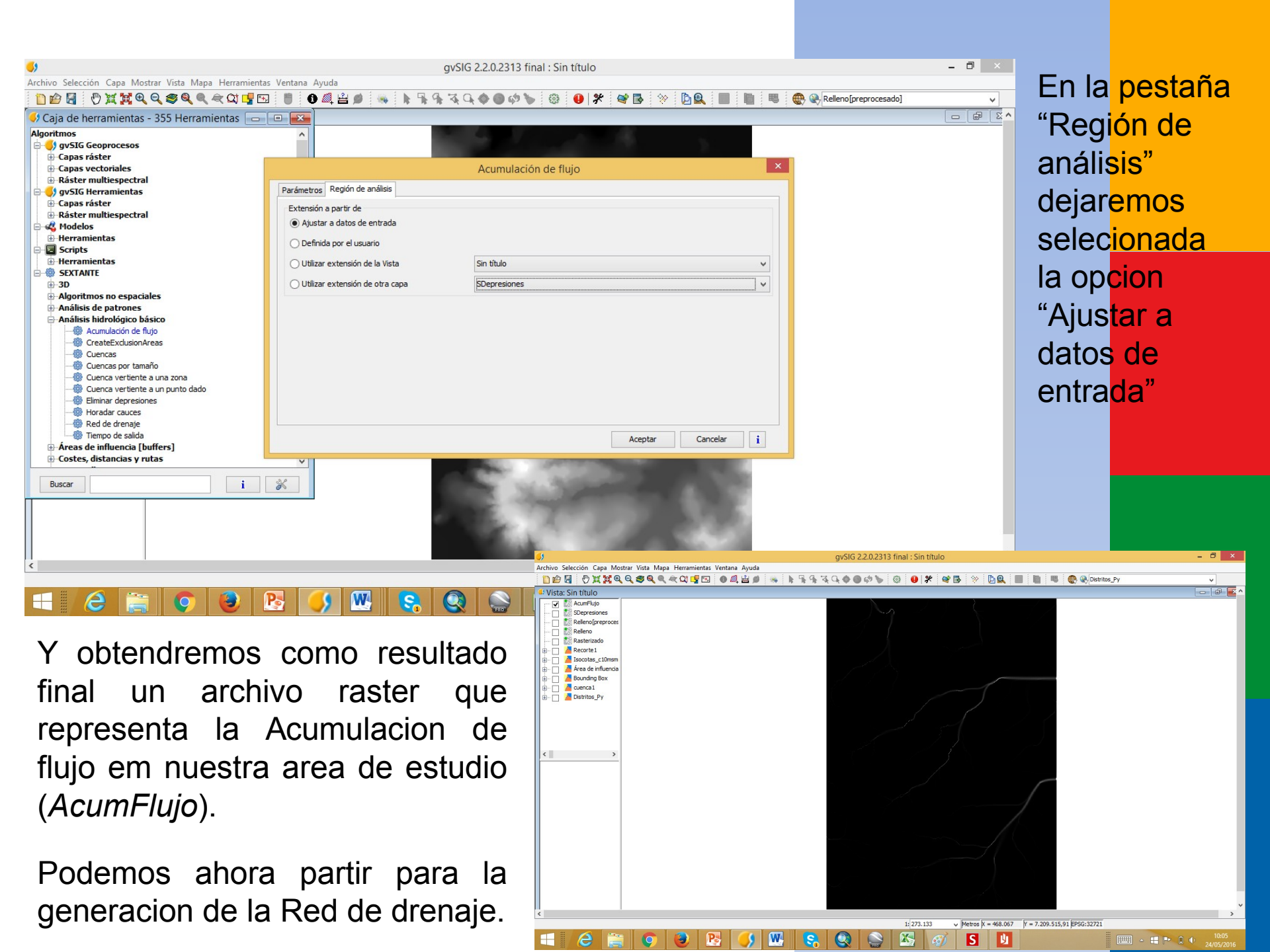

| <b>9</b>                                                                                                    | gvSIG 2.2.0.23                      | 13 final : Sin título         |                                                                                                    | - 0                                            | ×                    |                          |                                                                                                    |
|----------------------------------------------------------------------------------------------------|-------------------------------------|-------------------------------|----------------------------------------------------------------------------------------------------|------------------------------------------------|----------------------|--------------------------|----------------------------------------------------------------------------------------------------|
| Archivo Selección Capa Mostrar Vista Mapa Herramientas                                                                                                    | Ventana Ayuda 🚳 🏘 🐂 🐂 🐄 🏹 🗬 🗢 🗭 🕫 🍗 | 🎯 🕕 🛠 💐 📑                     | * DQ 🔳 🐚 🤜 😪                                                                                                    | Distritos_Py 🗸                                 |                      | Abriremos la             | l                                                                                                    |
| 🗳 Caja de herramientas - 355 Herramientas 👝 🕻                                                                                                    |                                     |                               |                                                                                                    |                                                | e x *                | horramionta              |                                                                                                    |
| Algoritmos                                                                                                    | Â.                                  |                               |                                                                                                    |                                                |                      | nenamenta                |                                                                                                    |
|                                                                                                    | Red                                 | de drenaje                    | ×                                                                                                    |                                                |                      | Sextante:                |                                                                                                    |
|                                                                                                    | Parámetros Región de análisis       |                               |                                                                                                    |                                                |                      |                          |                                                                                                    |
| ⊕ Ráster multiespectral                                                                                                    | Entradas<br>Capas ráster            |                               |                                                                                                    |                                                |                      | SEXTANTE                 | >                                                                                                    |
| Generation of the second second | MDE SDepr                           | resiones                      | ✓                                                                                                    |                                                |                      |                          |                                                                                                    |
| Herramientas                                                                                                    | Capa umbral Acum                    | Flujo                         | ~                                                                                                    |                                                |                      | Analisis                 |                                                                                                    |
| ⊕-3D<br>⊛-Algoritmos no espaciales                                                                                                    | Opciones<br>Tipo de umbral Mayou    | r que                         |                                                                                                    |                                                |                      | hidrológico              | hásico                                                                                                    |
|                                                                                                    | Valor umbral 10000                  | ).0                           |                                                                                                    |                                                |                      | mululugicu               | Dasico                                                                                                    |
|                                                                                                    | Salidas                             |                               |                                                                                                    |                                                |                      | > Red de dr              | enaie                                                                                                    |
|                                                                                                    | Red de drenaje[ráster] oxana        | Documents\Curso gvSIG Avanza  | ado CIH\prueba2\RedDrenaje                                                                                                    |                                                |                      |                          | , in the second second s |
| Cuenca vertiente a una zona                                                                                                    |                                     | pocuments (curso grate Avanza |                                                                                                    |                                                |                      |                          |                                                                                                    |
| Bilminar depresiones     Bilminar depresiones     Bilminar depresiones     Bilminar depresiones                                                                                                    |                                     |                               |                                                                                                    |                                                |                      | in Parametr              | ΌS,                                                                                                    |
| Rea de arenaje     Tiempo de salida     Araza de influencia [furficer]                                                                                                    |                                     |                               | Aceptar Cancelar i                                                                                                    |                                                | "                    | Entradas " 🗸             | amos                                                                                                    |
| Costes, distancias y rutas                                                                                                    | ×                                   |                               |                                                                                                    |                                                |                      |                          | amos                                                                                                    |
| Buscar                                                                                                    | *                                   |                               |                                                                                                    |                                                | C                    | definir en "M            | DE" la                                                                                                    |
|                                                                                                    |                                     |                               |                                                                                                    |                                                | C                    | capa raster d            | el MDT                                                                                                    |
|                                                                                                    |                                     |                               |                                                                                                    |                                                | ×                    |                          | -                                                                                                    |
|                                                                                                    | V                                   | 1: 273.133 🗸 M                | letros  X = 466.079,67  Y = 7.216.850,96  EPSG:32                                                                                                    | 721                                            | P                    | procesado si             | ן<br>ר                                                                                                    |
|                                                                                                    | § 🌖 🕾 😪 🎡                           |                               | S 🔱                                                                                                    | 1 • • • • • • • • • • • • • • • • • • •        | 10:09<br>05/2016     | depresiones:             |                                                                                                    |
| en "Capa umbra                                                                                                    | l". seleccionam                     | os la 🛛                       | <b>.</b>                                                                                                    | gvSlG                                          | 2.2.0.2313 final : ! | Sin título               | - 8 ×                                                                                                    |
| anna da fluia a                                                                                                    | ionorada on la                      | faaa                          | Archivo Selección Capa Mostrar Vista Mapa Herrami                                                                                                    | entas Ventana Ayuda<br>P 🖸 🗶 🗳 🌒 👒 🖡 🐂 🐄 🔍 🔷 🌢 | • • • • •            | ) * * 5 * 09 1 1 1 4 4 4 | Distritos_Py v                                                                                                    |
| capa de liujo, g                                                                                                    | jeneraua en la                      | lase                          | Caja de nerramientas - 355 Herramientas -     Algoritmos     Gy gy516 Geoprocesos                                                                                                 |                                                | $\lambda_{2}$        |                          |                                                                                                    |
| anterior e                                                                                                    | en "Oncio                           | nes"                          | Capas ráster Capas vectoriales Capas vectoriales                                                                                                    |                                                | Red de drena         | aje                      |                                                                                                    |
|                                                                                                    | , opere                             |                               | gvSIG Herramientas<br>Grapas ráster                                                                                                    | Parámetros Región de análisis                  |                      |                          |                                                                                                    |
| primeramente                                                                                                    | no tocaremos                        | las                           | Kaster multiespectral     Kaster multiespectral     Kaster multiespectral     Kaster multiespectral     Kaster multiespectral     Kaster multiespectral     Kaster multiespectral | Ajustar a datos de entrada                     |                      |                          |                                                                                                    |
| oncionos prosor                                                                                                    | stadae: on "Sal                     | lidae                         | Scripts     Herramientas     SEXTANTE                                                                                                    | O Utilizar extensión de la Vista               | Sin título           | •                        |                                                                                                    |
| opciones preser                                                                                                    | Ilauas, eli Sa                      | iiuas,                        | 3D     Algoritmos no espaciales     Análisis de natrones                                                                                                    | Utilizar extensión de otra capa                | SDepresiones         | ~                        |                                                                                                    |
| seran generada                                                                                                    | as una capa                         | en                            | Análisis hidrológico básico     Acumulación de flujo     @ CreateExclusionAreas                                                                                                   |                                                |                      |                          |                                                                                                    |
| formato raster                                                                                                    | v otra en for                       | mato                          |                                                                                                    |                                                |                      |                          |                                                                                                    |
| vectorial En la                                                                                                    | nectaña "Dogia                      | n do                          | Biminar depresiones     Biminar depresiones     Biminar dauces     Biminar de drenaje     Biminar de drenaje     Biminar de saltria                                               |                                                |                      |                          |                                                                                                    |
|                                                                                                    | pesialia Regiu                      |                               | Areas de influencia [buffers]     Costes, distancias y rutas                                                                                                    |                                                |                      | Aceptar Cancelar i       |                                                                                                    |
| analisis" dejarer                                                                                                    | mos selecionad                      | ta la                         | Buscar                                                                                                    | × 1                                            |                      |                          |                                                                                                    |
| opción "Ajustar a                                                                                                    | a datos de entra                    | ada"                          |                                                                                                    |                                                |                      |                          |                                                                                                    |

**H** 

e 🚞

- = P 0 0 24/05

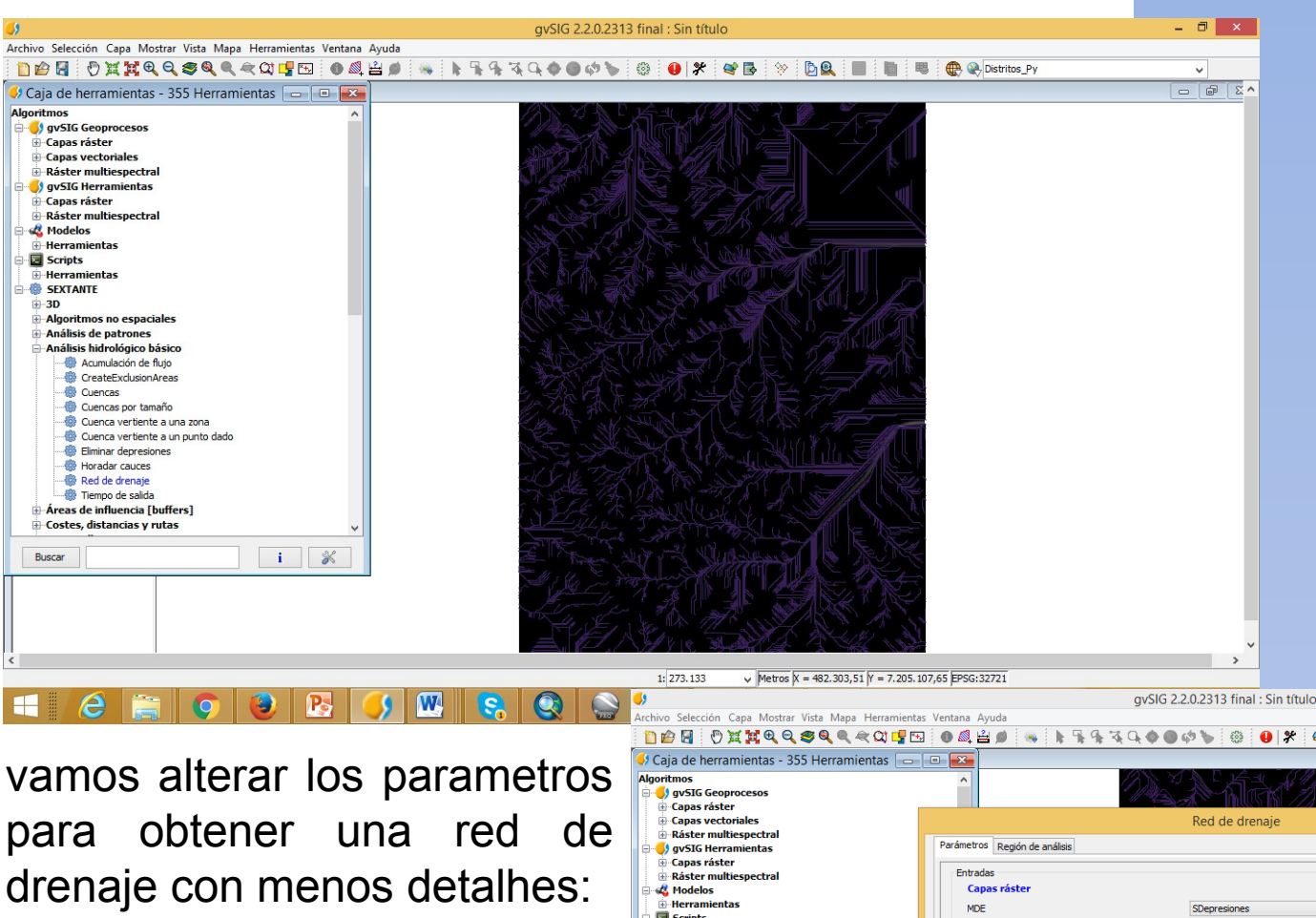

El archivo resultante: la Red de drenaje de nuestra área de estudo.

Como podemos observar, la Red de drenaje quedo muy detallada...y como este no es nuestro objetivo ahora.....

- 0

vamos alterar los parametros para obtener una red de drenaje con menos detalhes: Abrimos nuevamente la herramienta "Red de drenaje" alteramos apenas la opcion "Valor umbral". Vamos alterar el valor de "10000.0" para "100000.0"; no alteraremos las demas opciones

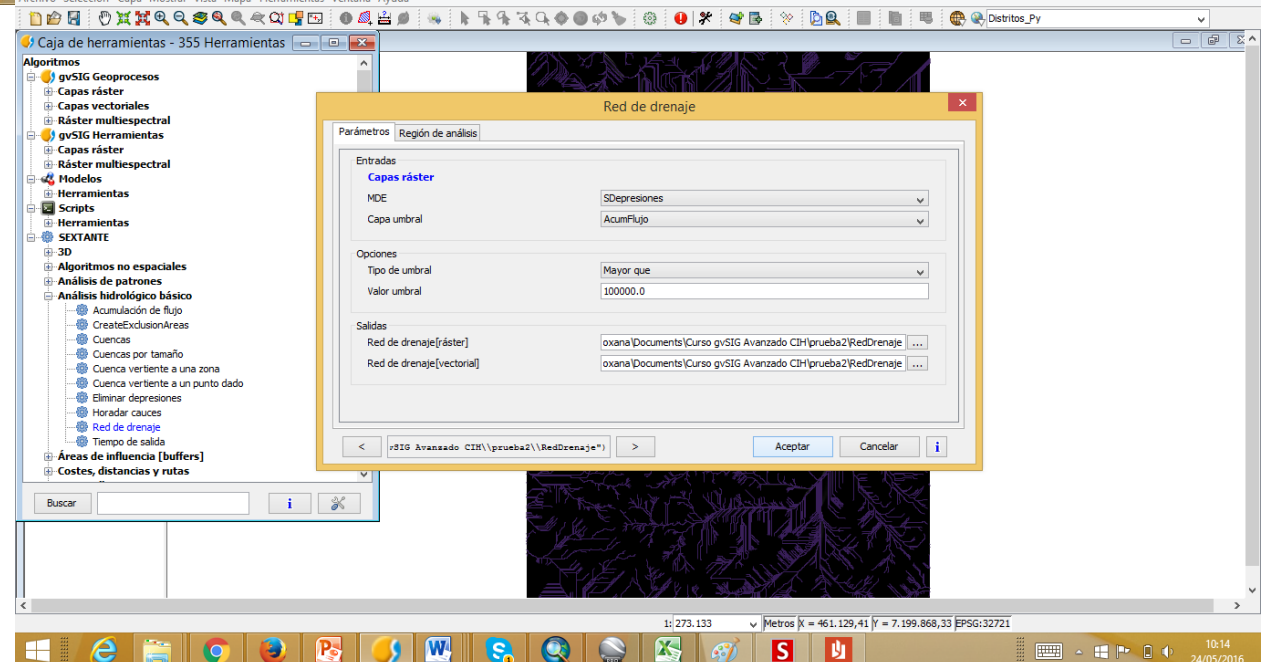

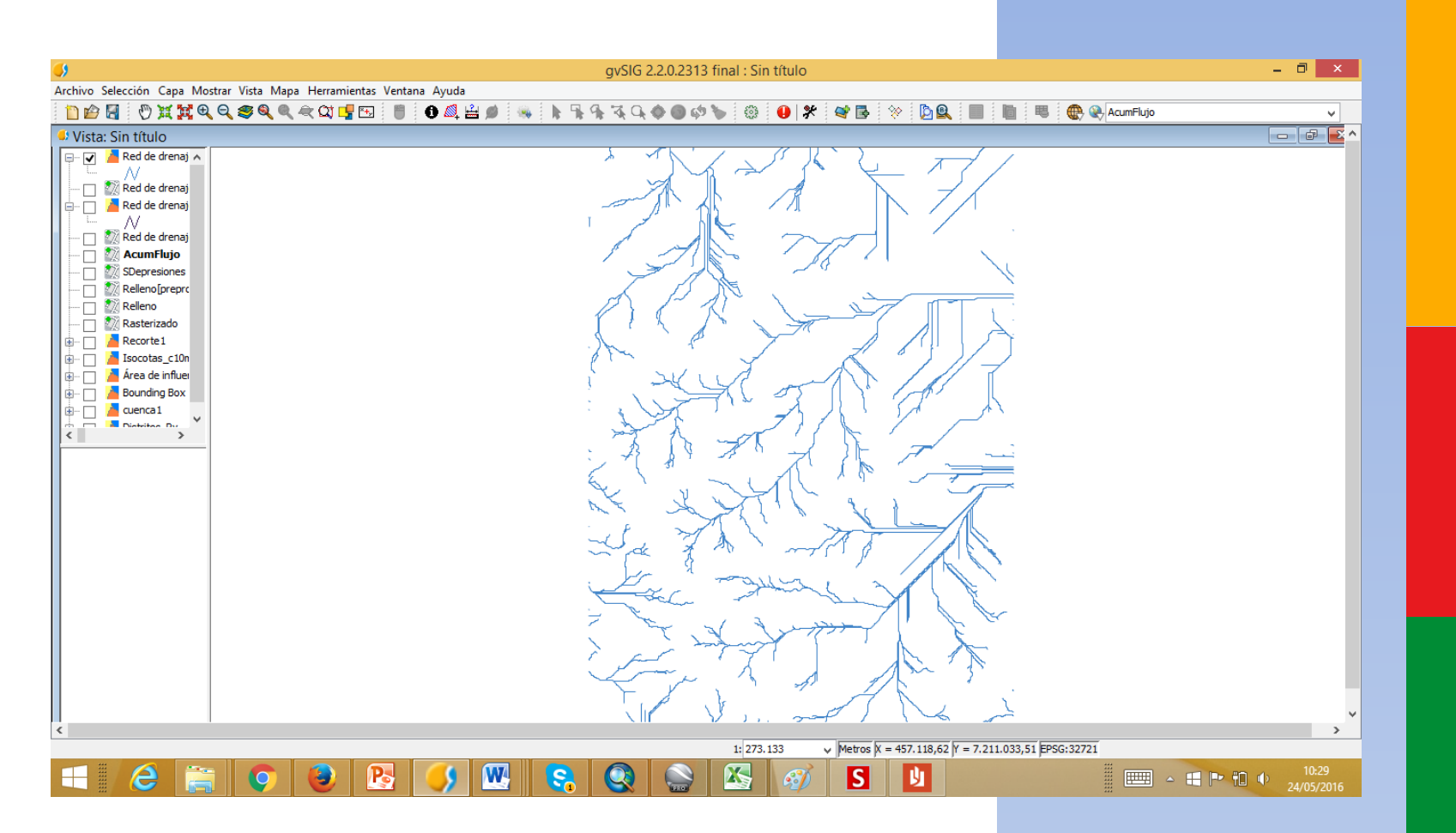

Tenemos ahora la nueva Red de Drenaje. Podemos observar que la red de drenaje ya está menos detallada, presentando un nível adecuado para el trabalho que queremos hacer. Si necesitamos un nível de detalles aun menor, bastaria alterar nuevamente e valor de "Valor umbral". Por ejemplo, utilizando el valor 1000000.0, praticamente aparecerá en la red de drenaje apenas los canales principales.

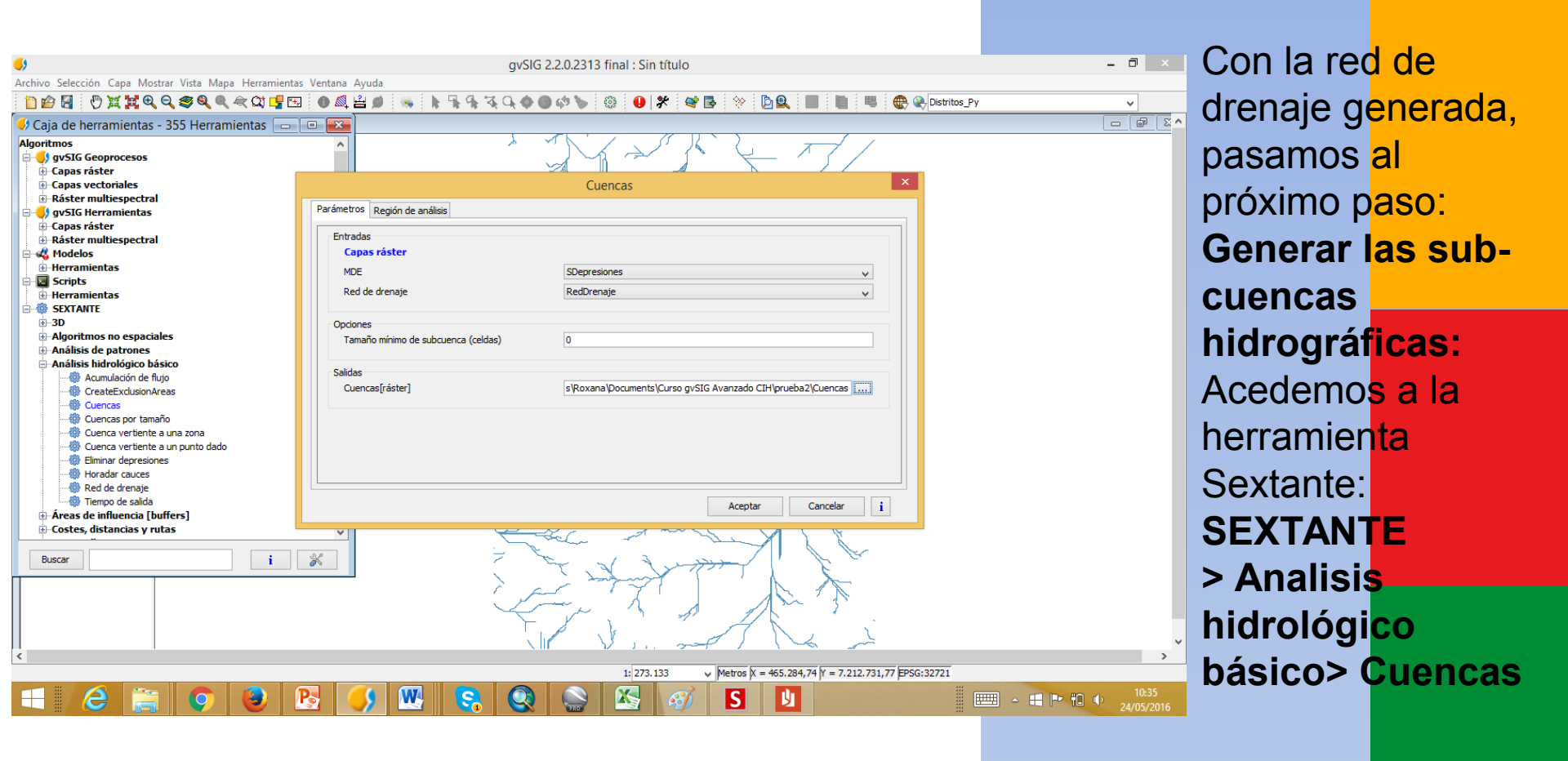

En "Parametros", "Entradas", en "MDE" seleccionamos la capa raster del MDT procesado (sin depresiones); en "Red de drenaje" seleccionamos la capa de la red de drenaje que generamos en el paso anterior; en "Opciones", podemos definir el tamaño mínimo, en células, que la subcuenca puede tener. En este caso, dejamos el valor padron ("0"); en "Region de analisis" dejaremos selecionada la opción "Ajustar a datos de entrada".

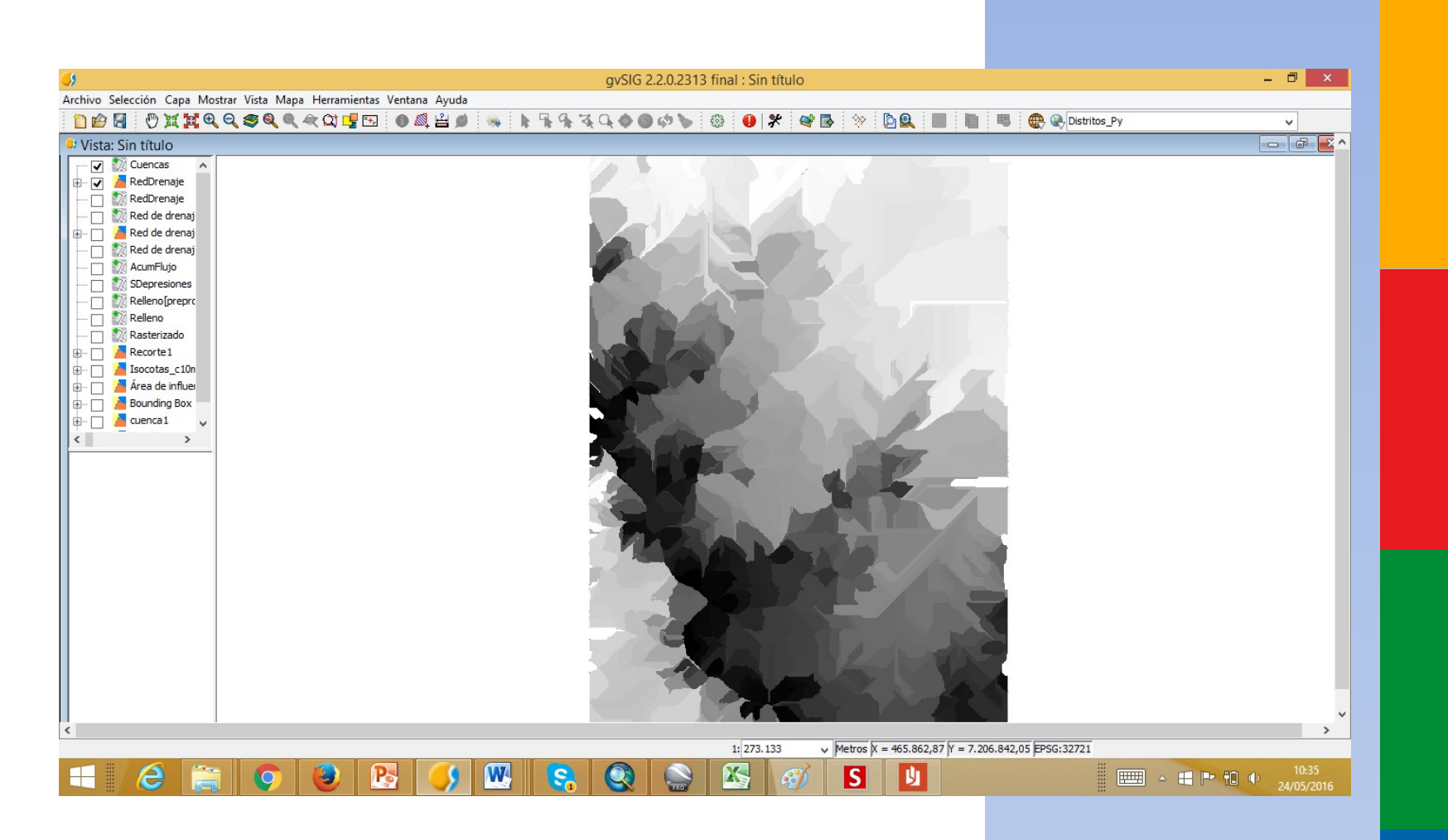

Resultado final: un archivo raster representando todas las subcuencas hidrográficas de nuestra área de estudo

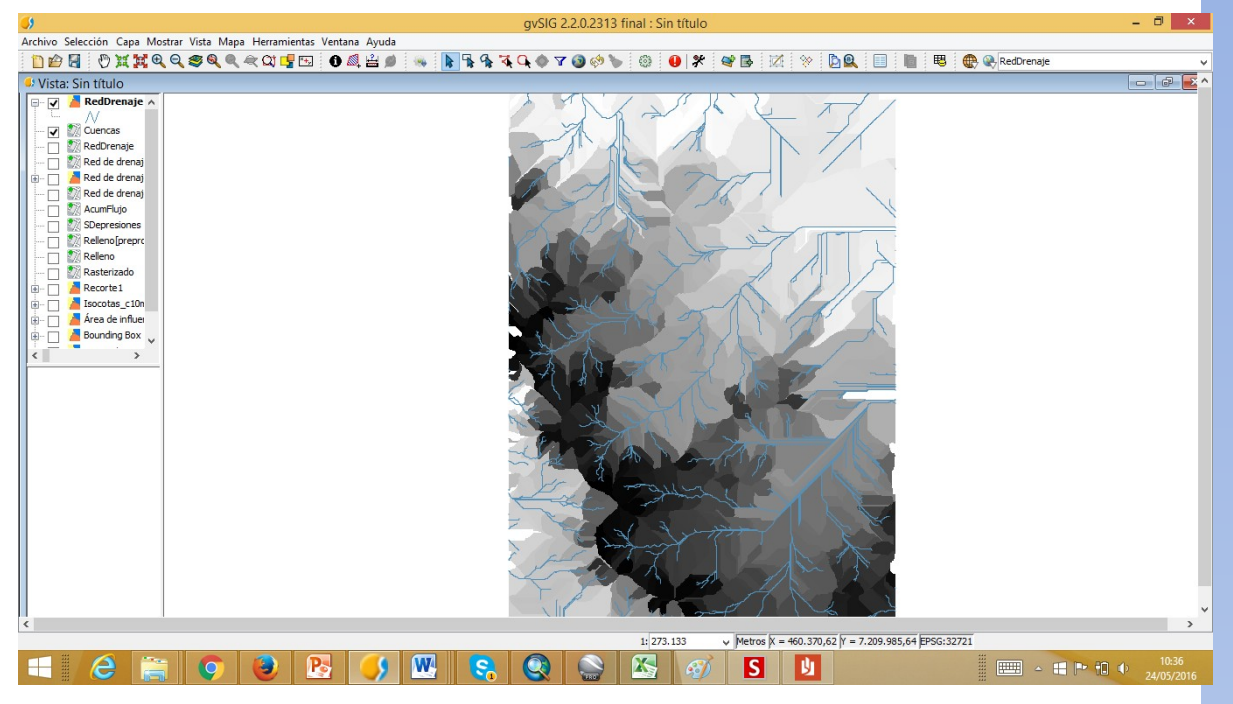

Podemos verificar la red de drenaje superpuesta a las sub-cuencas hidrográficas

El próximo paso en nuestra tarea de delimitacion de cuencas hidrográficas, necesitamos convertir este archivo raster en um archivo vectorial,.

#### Accedemos a la herramienta Sextante: SEXTANTE > Vectorizacion > Vectorizar capa raster (polígonos)

Definimos dos parámetros: en "Entradas",seleccionamos la capa raster que queremos vectorizar (la capa de las sub-cuencas hidrográficas), y en "Salidas" definimos el archivo que será guardado.

|                                                                                                    |                      | gvSIG 2.2.0.2313 fina | l : Sin título  |                                |                    |      |
|----------------------------------------------------------------------------------------------------|----------------------|-----------------------|-----------------|--------------------------------|--------------------|------|
| hivo Selección Capa Mostrar Vista Mapa Herramientas                                                                            | Ventana Ayuda        |                       |                 |                                |                    |      |
| 🗋 🖆 📓  🖑 💥 🙀 🍳 🥰 💐 🔍 🗮 🖼 🚽                                                                                                    | 0 🔍 🚔 🗯 👒  🖌 윢       | 🏹 🔍 🔷 🍸 🔕 🧇 🍗 🛛       | 9 🕛 🛠 💜         | 🖪 🗹 🛠 🗖 🔲                      | 📗 🗏 🕀 😪 RedDrenaje |      |
| Caja de herramientas - 355 Herramientas                                                                                        |                      |                       |                 |                                |                    |      |
| Herramientas de análisis para capas ráster     Herramientas de cálculo para capas ráster     Herramientas para capas de líneas |                      |                       |                 | 47/                            | ×                  |      |
| Herramientas para capas de polígonos                                                                                           |                      | vectorizar capa ras   | er (poligonos)  |                                |                    |      |
| Herramientas para capas de puntos                                                                                              | Parámetros           |                       |                 |                                |                    |      |
| Herramentas para capas raster categoricas                                                                                      |                      |                       |                 |                                |                    |      |
| Herramientas para crear nuevas capas ráster                                                                                    | Entradas             |                       |                 |                                |                    |      |
| Herramientas para tablas                                                                                                    | Capas ráster         |                       |                 |                                |                    |      |
| Iluminación y visibilidad                                                                                                    | Capa de entrada      | Cuencas               |                 | v .                            |                    |      |
| Índices de Vegetación                                                                                                    |                      |                       |                 |                                |                    |      |
| Índices y otros parámetros hidrológicos                                                                                        | Salidae              |                       |                 |                                |                    |      |
| Iocaliza                                                                                                    | Recultado[vectoria]  | [Quardar on a         | chive temporal  |                                |                    |      |
| Localización óptima de elementos                                                                                               | Resultado[vectorial] | [oual dal en a        | crivo temporalj |                                |                    |      |
| 🕀 Lógica difusa                                                                                                    |                      |                       |                 |                                |                    |      |
| Métodos estadísticos                                                                                                    |                      |                       |                 |                                | ×                  |      |
| Prodelización de incendios                                                                                                    |                      |                       |                 |                                |                    | -    |
| Permes                                                                                                    |                      |                       | Archivo General |                                |                    |      |
| Rasterización e interpolación                                                                                                  |                      |                       | Cuardar and     | neusha2                        |                    |      |
| TTN                                                                                                    |                      |                       | Guaruar en:     | Ju proebaz                     | × 🛛 🗁 🚥 •          |      |
| Topología                                                                                                    |                      |                       | (Ten            | buffer.shp                     |                    |      |
| Tratamiento y análisis de imágenes                                                                                             |                      |                       | 24              | buffer2.shp                    |                    |      |
| Vectorización                                                                                                    |                      |                       | Elementos       | Cuenca shn                     |                    |      |
|                                                                                                    |                      |                       | recientes       | Cuencal shn                    |                    |      |
|                                                                                                    |                      |                       |                 | Envolvente chn                 |                    |      |
|                                                                                                    |                      |                       |                 | Recorte chn                    |                    |      |
|                                                                                                    |                      |                       | Escritorio      | Recorted she                   |                    |      |
| Vectorizar capa ráster (poligonos)(B)                                                                                          | ¥                    | - Contraction of the  |                 | RedDranaia she                 |                    |      |
| Russer 1                                                                                                    | 3,0                  |                       |                 | - Kedbrendjesnip               |                    |      |
| Duscai                                                                                                    | <i>o</i>             |                       | Documentos      |                                |                    |      |
|                                                                                                    |                      | free                  |                 |                                |                    |      |
|                                                                                                    |                      | the second second     |                 |                                |                    |      |
|                                                                                                    |                      |                       | Esta equina     |                                |                    |      |
|                                                                                                    |                      | T. A. S.              | Este equipo     |                                |                    |      |
|                                                                                                    |                      |                       |                 | Nombre de archivo: Ouescae     | Guardar            |      |
|                                                                                                    |                      |                       |                 | Caericas                       | Course             |      |
|                                                                                                    |                      |                       | Red             | Archivos de tipo: Capa vectori | ial 🗸 Cancelar     |      |
|                                                                                                    |                      |                       |                 |                                |                    | 10.2 |
|                                                                                                    |                      |                       |                 |                                |                    |      |

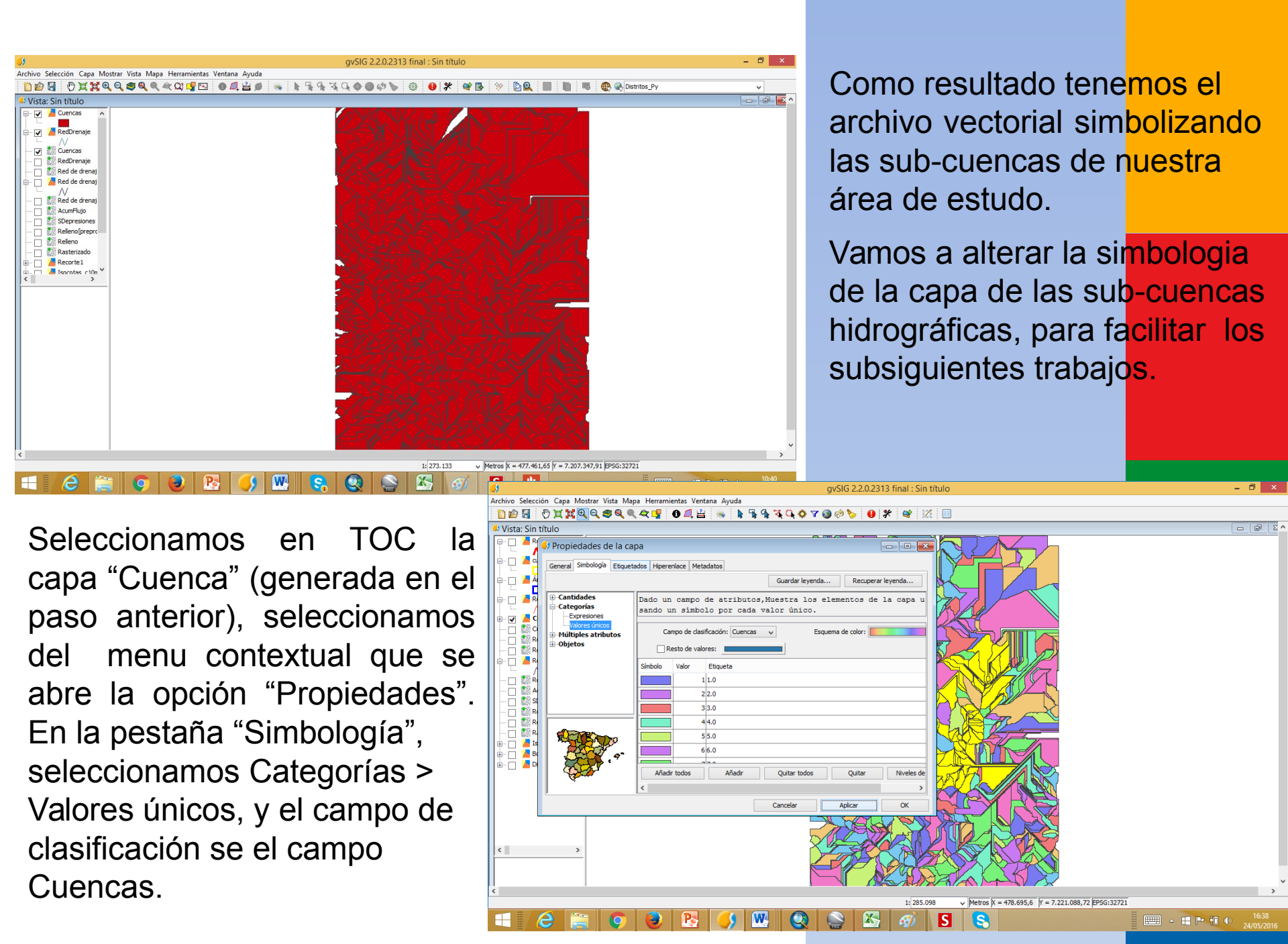

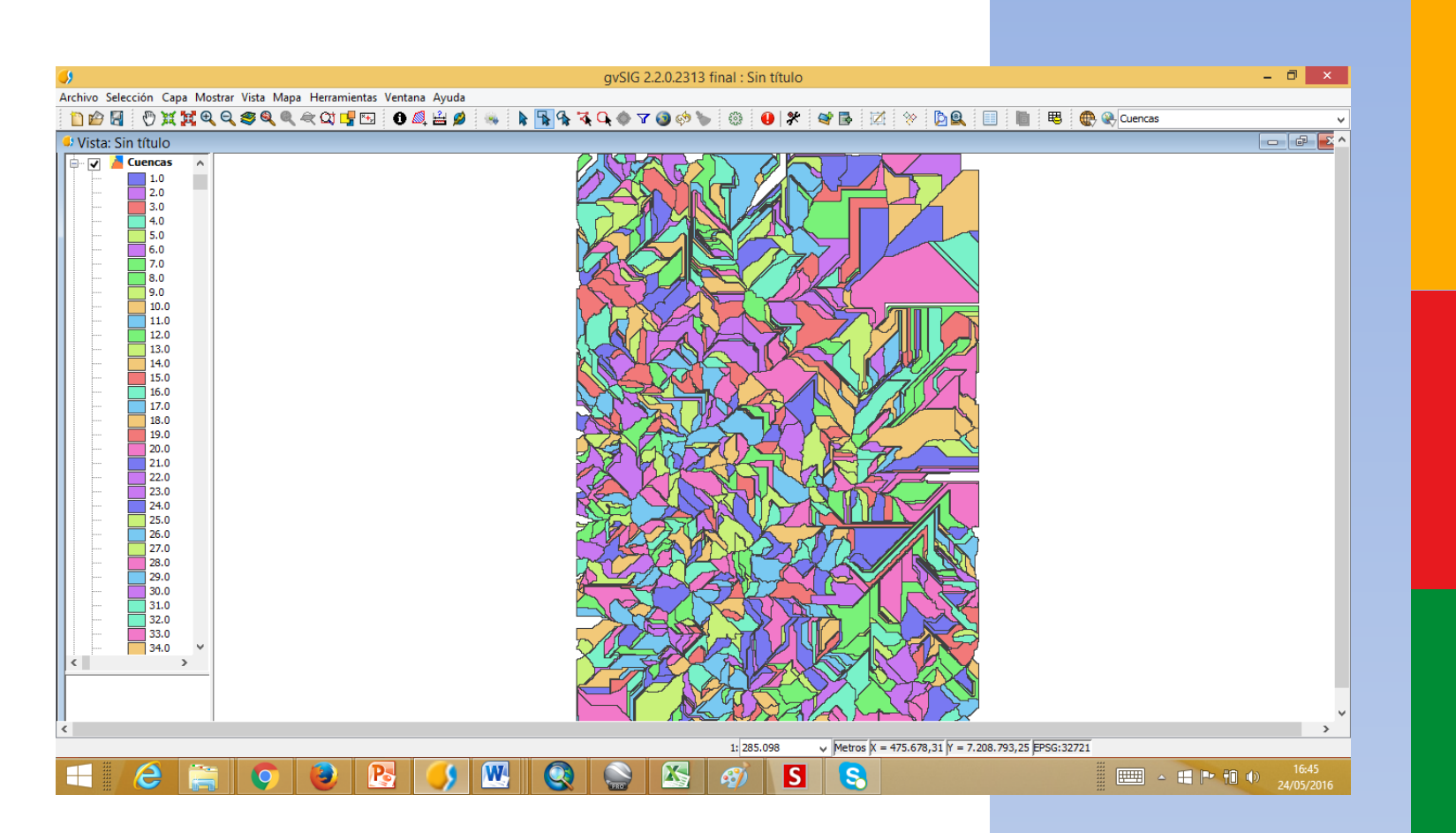

El resultado es nuestro archivo vectorial, ya con la simbologia aplicada

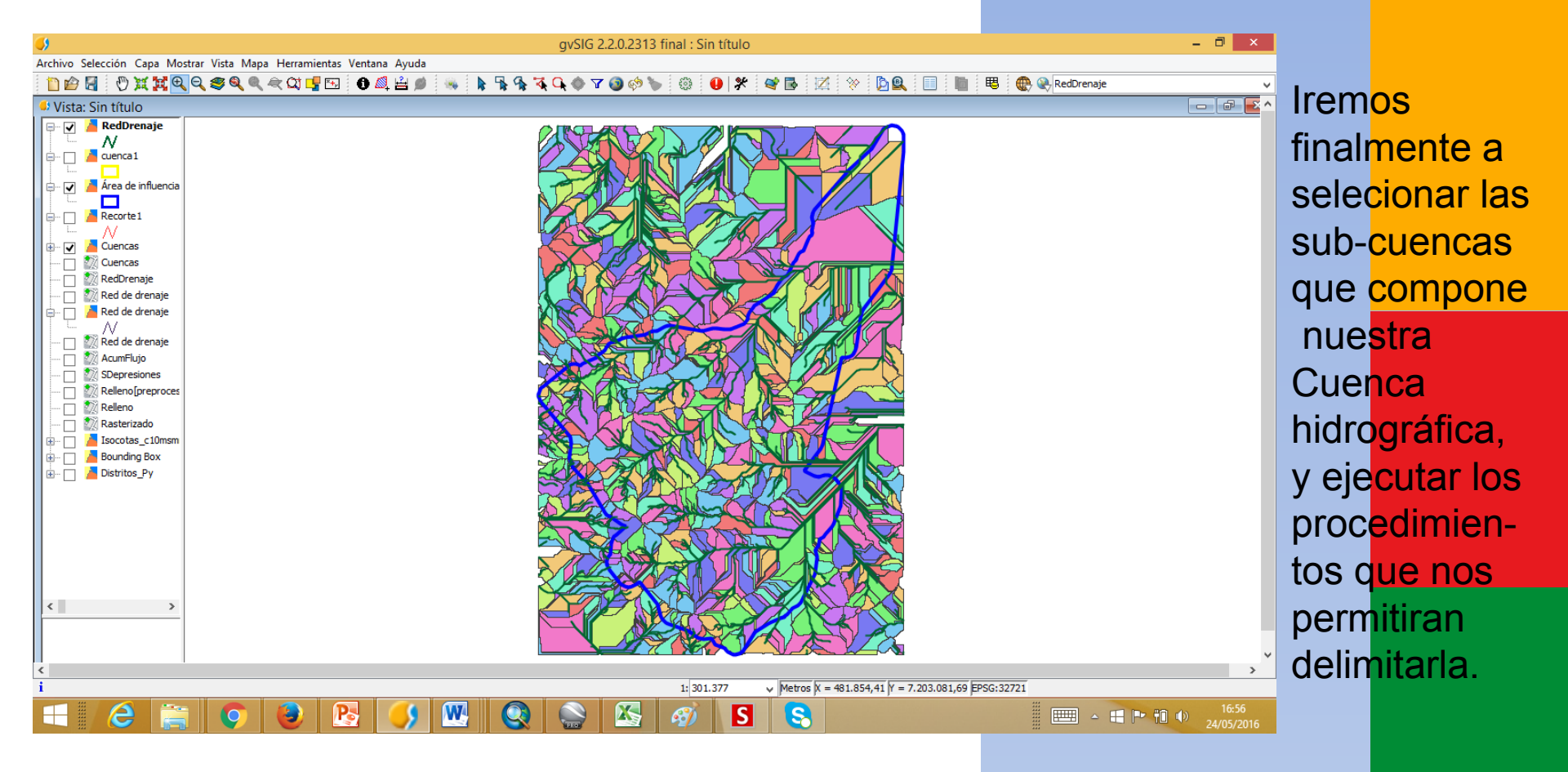

Em primeiro lugar, vamos alterar el orden de las capas que estan presentes en el TOC, de modo que la capa vectorial de la red de drenaje este por encima de la capa vectorial de las sub-cuencas hidrográficas. Además, es interesante alterar la simbologia de la red de drenaje, cambiando el color y la espesura de la linea, de modo que la red de drenaje pueda ser facilmente visualizada por encima de la capa de las sub-cuencas. Este procedimiento ayudara bastante en el análisis visual.

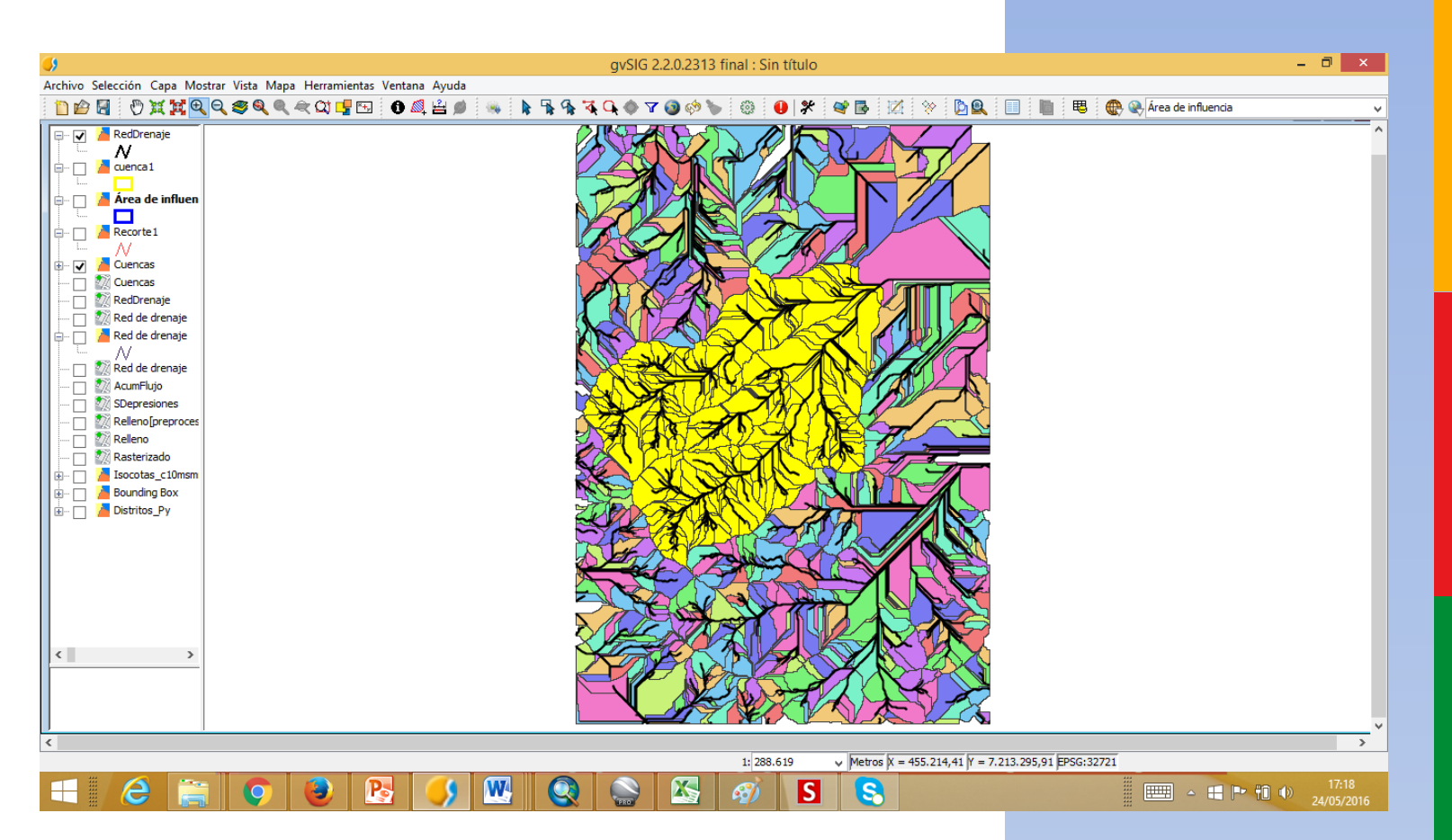

Identificamos la region del área de estudo em que está localizada la cuenca que queremos delimitar, confirmamos que la capa vectorial de las subcuencas este seleccionada y pasamos a la fase de la seleccion haciendo uso de las herramientas de seleccion.

Vamos ahora exportar esa seleccion para una nueva capa: accedemos al menu **Capa > Exportar para > SHP**, e definimos un nombre y el caminho para el archivo shape que será generado. Em Opciones elegimos *Los registros seleccionados* 

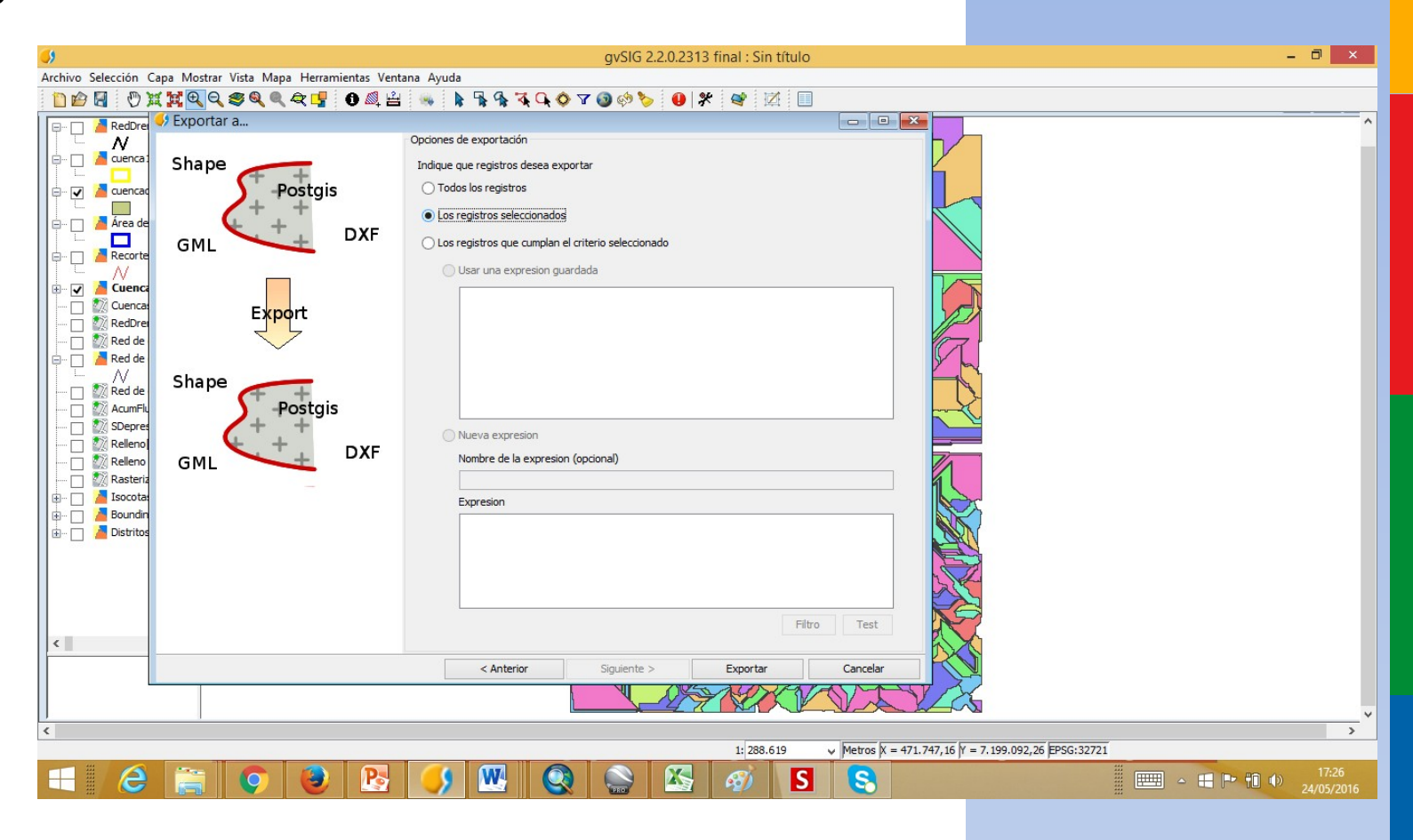

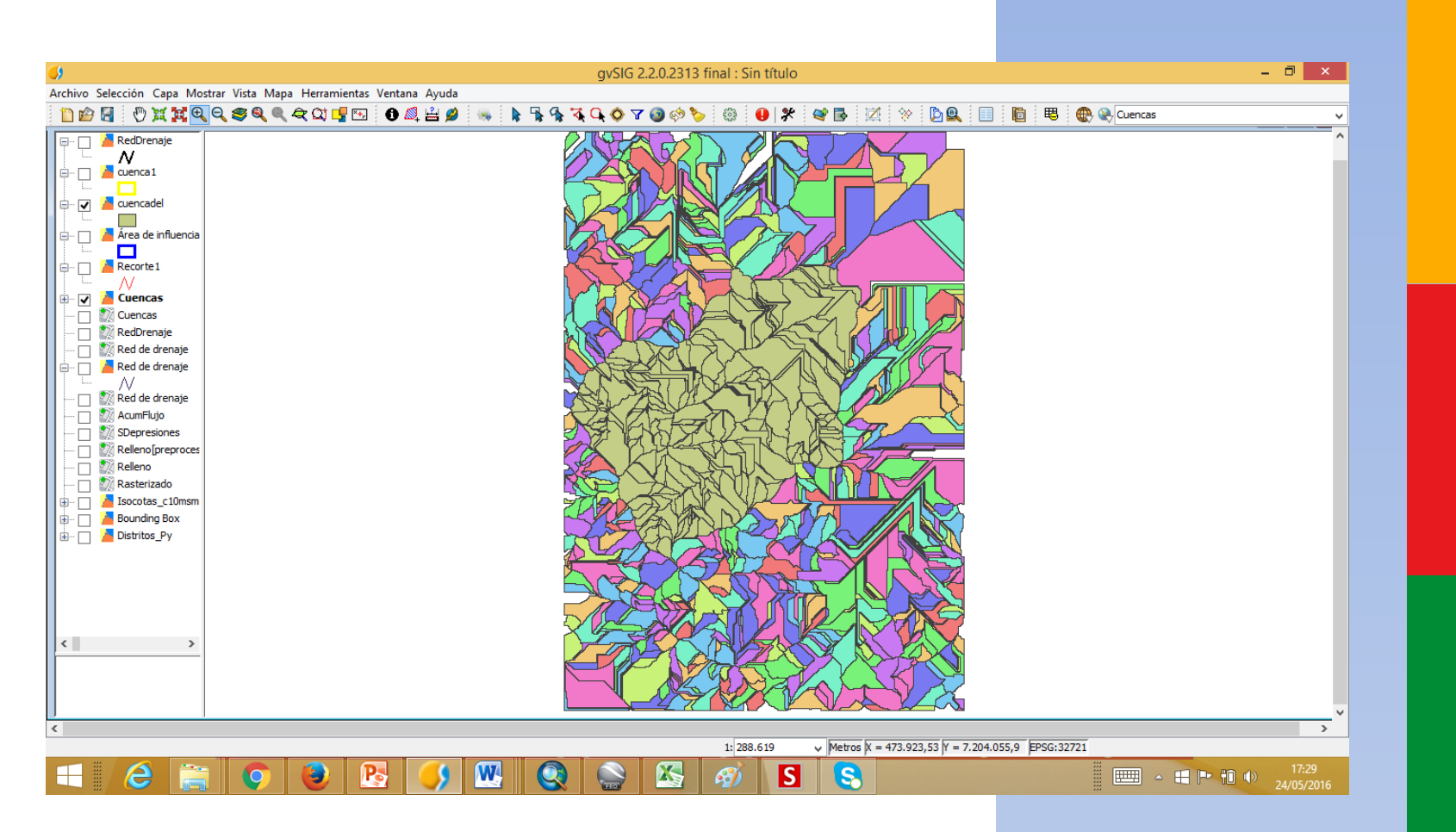

Después clicamos en "Exportar", y la seleccion será exportada para un nuevo shape. Y asi se forma el shape de las sub-cuencas que componen nuestra Microcuenca.

Ahora necesitamos generar un shape que contenga todas las subcuencas, delimitando asi el área de la cuenca. Para eso, vamos a aplicar el geoproceso "disolver": Clicamos sobre el botón derecho sobre la capa de Microcuenca que acabamos de crear y le damos editar para poder acceder al a tabla de atributos, pues necesitamos agregar um campo em la estructura de la tabla el cual contendra un mismo valor para podermos aplicar el geoproceso Disolver

| <b>9</b>                                                                                                    | gvSIG 2.2.0.2313 final : Sin título                                                                                                | - 0 ×                     |
|----------------------------------------------------------------------------------------------------|----------------------------------------------------------------------------------------------------|---------------------------|
| Archivo Editar Selección Mostrar Tabla Vista Mapa Herramientas Ventan                                                                                                    | a Ayuda                                                                                                    |                           |
| 🗋 🖆 🗟 < 👒 🍗 📵 🛠 🛸 👹 🖾 🛲 🥔                                                                                                    | ▼ 🖗 🖩 🖪 🖬 🖷 🕼 🖢 🗏 🦷 🖸 🖉 🍫 👘 🖬 🗶 🐚 🛑                                                                                                |                           |
| Vista: Sin título                                                                                                    |                                                                                                    |                           |
| Interview       Interview         Image: Structure       Image: Structure         Image: Structure       Image: Structure         Image: Structure       Image | Propiedades del campo nuevo<br>Propiedades del campo nuevo<br>Tipo<br>Tamaño<br>Precisión<br>Valor por defecto<br>1<br>OK Cancelar |                           |
|                                                                                                    | Metros X = 459.987,15 Y = 7.220.550,47 EPSG:32721                                                                                  |                           |
|                                                                                                    | 🚾 🔇 🍚 🖾 🛷 S 😒                                                                                                    | ► 🗊 🕩 17:46<br>≥4/05/2016 |

| <b>5</b> )                                            |                               | gvSIG 2.2.0.2313 final : Sin título                          | _ 0 ×                                                                                                    |  |
|-------------------------------------------------------|-------------------------------|--------------------------------------------------------------|----------------------------------------------------------------------------------------------------|--|
| Archivo Selección Capa Mostrar Vista Mapa Herramienta | as Ventana Ayuda              |                                                              |                                                                                                    |  |
| 🐚 🗠 🖾 🕘 🥁 🖬 🔁 🖸 🦔 🍭 🚔 Ot 🖷 🖻                          | R 🖪 🔊 😐 💣 🐜 🖪 R               | 🥵 🛣 📭 🧑 🖉 🐜 🚳 🙆 🗶 🛷 🖪 🚧 📎 🖪 💷 📖                              | 🖽 🤐 quencadel 🗸 🗸                                                                                                    |  |
|                                                       |                               |                                                              |                                                                                                    |  |
| Caja de herramientas - 355 Herramientas               |                               |                                                              |                                                                                                    |  |
| Algoritmos                                            | ^                             |                                                              |                                                                                                    |  |
| gvSIG Geoprocesos                                     |                               |                                                              |                                                                                                    |  |
| Capas raster                                          |                               | Disabas                                                      |                                                                                                    |  |
| Agrupar por un campo                                  |                               | Disolver                                                     |                                                                                                    |  |
| Área de influencia                                    | Parámetros Región de análisis |                                                              |                                                                                                    |  |
| Área de influencia lateral                            | Capa de entrada               | ciencadel                                                    |                                                                                                    |  |
| Cortar                                                | Capa de cita ada              |                                                              |                                                                                                    |  |
|                                                       | Campo                         | Disolver 🗸                                                   |                                                                                                    |  |
| Desplazamiento en X e Y                               |                               |                                                              |                                                                                                    |  |
|                                                       | Geometrias seleccionadas      |                                                              |                                                                                                    |  |
| Disolver                                              | Sala asamatrías advacentos    |                                                              |                                                                                                    |  |
| Enlace espacial                                       | Solo geometrias adyacentes    |                                                              |                                                                                                    |  |
| Fusionar espacialmente                                | Función resumen               |                                                              |                                                                                                    |  |
| Intersection                                          |                               |                                                              |                                                                                                    |  |
| Mínima envolvente convexa (Convex Hull)               | Min Max Sum Avg Field         | ID                                                           |                                                                                                    |  |
| Reprovección                                          |                               |                                                              |                                                                                                    |  |
| Unión                                                 |                               |                                                              |                                                                                                    |  |
| Ráster multiespectral                                 |                               |                                                              |                                                                                                    |  |
| 🖃 🌖 gvSIG Herramientas                                |                               |                                                              |                                                                                                    |  |
| 🕀 Capas ráster                                        |                               |                                                              |                                                                                                    |  |
| Ráster multiespectral                                 |                               |                                                              |                                                                                                    |  |
| 🖻 🚜 Modelos                                           | Disolver [Vectorial] C:\User  | s\Roxana\Documents\Curso gvSIG Avanzado CIH\prueba2\disolver |                                                                                                    |  |
| Herramientas                                          |                               |                                                              |                                                                                                    |  |
| - Scripts                                             |                               |                                                              |                                                                                                    |  |
|                                                       |                               | Aceptar Cancelar i                                           |                                                                                                    |  |
|                                                       |                               |                                                              |                                                                                                    |  |
| Buscar                                                |                               |                                                              |                                                                                                    |  |
|                                                       |                               |                                                              |                                                                                                    |  |
|                                                       |                               |                                                              |                                                                                                    |  |
| × >                                                   |                               |                                                              |                                                                                                    |  |
|                                                       |                               |                                                              |                                                                                                    |  |
|                                                       |                               |                                                              |                                                                                                    |  |
|                                                       |                               |                                                              | , č                                                                                                    |  |
|                                                       |                               |                                                              | 2                                                                                                    |  |
|                                                       |                               | 1: 200.014 V prietros ja = 404.072,01 jr = 7.216.579,55 je?  | 00:32/21                                                                                                    |  |
|                                                       | 🔁 🌖 🖳 🄇                       | 🧕 🔛 🧭 IS IS                                                  | 17:50 Lange 17:50 Lange 17:50 |  |

Seleccionamos de la caja de herramientas, en "gvSIG Geoprocesos", Capas Vectoriales/Disolver, donde seleccionamos las siguientes opciones: em "Capa de entrada" seleccionamos el shape de la Cuenca; en "Campo" seleccionamos el campo que acabamos de crear ("Disolver", en este caso); y finalmente, en "Disolver ", colocamos el nombre del archivo de salida y donde será guardado.

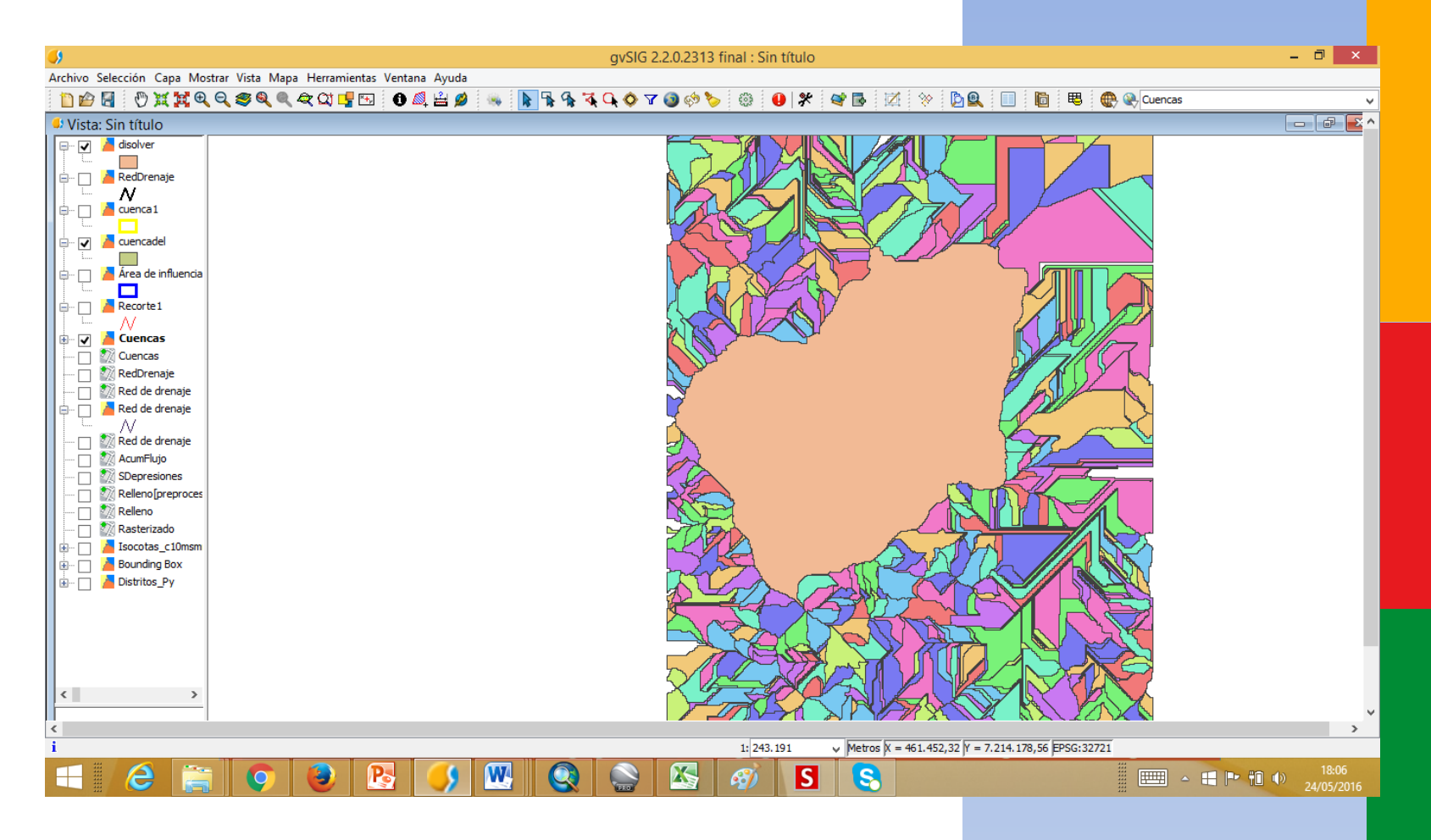

Podemos ver que todos los datos fueron disueltos y tenemos ahora un shape que contiene apenas un dato, correspondiente al área total de nuestra Cuenca.

Como ultimo paso recortaremos la red de drenaje de acuerdo a nuestra cuenca delimitada, a traves del **Gestor de geoprocesos** y alli em **Herramientas para capas vectoriales genéricas/ Recortar** 

| gradie de contraise de la de la |                                                                                                    |                                                                                                    |                                                                                                    |                     |
|----------------------------------------------------------------------------------------------------|----------------------------------------------------------------------------------------------------|----------------------------------------------------------------------------------------------------|----------------------------------------------------------------------------------------------------|---------------------|
| Activo Selección Capa Montar Vista Maga Herramientas Ventana Ayuda                                                                                                    | <b>5</b>                                                                                                    | gvSIG 2.2.0.2313 final : Sin título                                                                                                    |                                                                                                    | - 🗇 🗡               |
| Image: Contract and the second and the second and                            | Archivo Selección Capa Mostrar Vista Mapa Herramientas Ventana Ayuda                                                                                                    |                                                                                                    |                                                                                                    |                     |
| 9 (2) a de herramientas - 355 Herramientas       Image: Control of the capas vectorials         Attentinos       Image: Control of the capas vectorials         Image: Control of the capas vectorials       Image: Control of the capas vectorials         Image: Control of the capas vectorials       Image: Control of the capas vectorials         Image: Control of the capas vectorial of the capas vectorial of the capas vectorial of the capas vectorial of the capas vectorial of the capas vectorial of the capas vectorial of the capas vectorial of the capas vectorial of the capas vectorial of the capas vectorial of the capas vectorial of the capas vectorial of the capa vectorial of the capas vectorial of the capas vectorial of the capas vectorial of the capa vectorial of the capa vectorial of t                                                                                                    | 🛅 🖆 🔄 🕑 💥 💥 🔍 Q, 🤓 Q, Q, Q, Q 🖳 📑 💿 🖉 🚔 🍬 🗼                                                                                                    | 📲 🗣 🍕 🗘 🔷 💙 🚳 🤣 🦃 😫 🖾                                                                                                    | 🔅 🖻 🖳 📋 🕫 🤀 🥀 RedDrenaje                                                                                                    | ~                   |
| i i contra pecunicità (cale o gradi Ardinado cali procedenci a contra activo temporal) i i contra pecunicità (cale o gradi Ardinado cali procedenci a) i contra activo temporal i contra activo temporal i contra activo tempor                                                                                                    | Caja de herramientas - 355 Herramientas     QuSIG Geoprocesos     Capas vectoriales     QuSIG Geoprocesos     Capas vectoriales     Querta de influencia lateral     Querta de influencia lateral     Querta de influencia de convex (Convex Hull)     Rescreptection     Querta de influencia     Querta de influencia     Querta de i | Corta         Parâmetros       Región de análisis         Entradas       Capa vectorial         Capa de entrada       RedDrenaje         Capa de entrada       RedDrenaje         Capa de recorte       disolver         Opciones       Geom. seleccionadas (Capa entrada)         Geom. seleccionadas (Capa recorte)       Salidas         Clip_polygon[vectoria]       s 'Roxana'Doc         Clip_line[vectoria]       [Guardar en a          I6 Avanzado CIH\\prueba2\\cuenca4*, ***) | Image: coments/Curso gvSIG Avanzado CIH/prueba2/cuenca4     Image: coments/Curso gvSIG Avanzado CIH/prueba2/cuenca4     Image: comenta/Curso gvSIG Avanzado CIH/prueba2/cuenca4     Image: comenta/Curso gvSIG Avanzado CIH/prueba2/cuenca4 |                     |
|                                                                                                    | 🕂 🛛 😂 📓 🔍 🕹 🔡 🚺 🔛                                                                                                    | 🔇 🔛 🖄 🔊 🕓                                                                                                    |                                                                                                    | 18:44<br>24/05/2016 |

en "Entradas" selecionamos el shape de red de drenaje; selecionamos como "Capa de recorte" el shape de limite de la Cuenca (Disolver); y, en " Salidas" definimos los nombres y donde seran guardados los archivos.

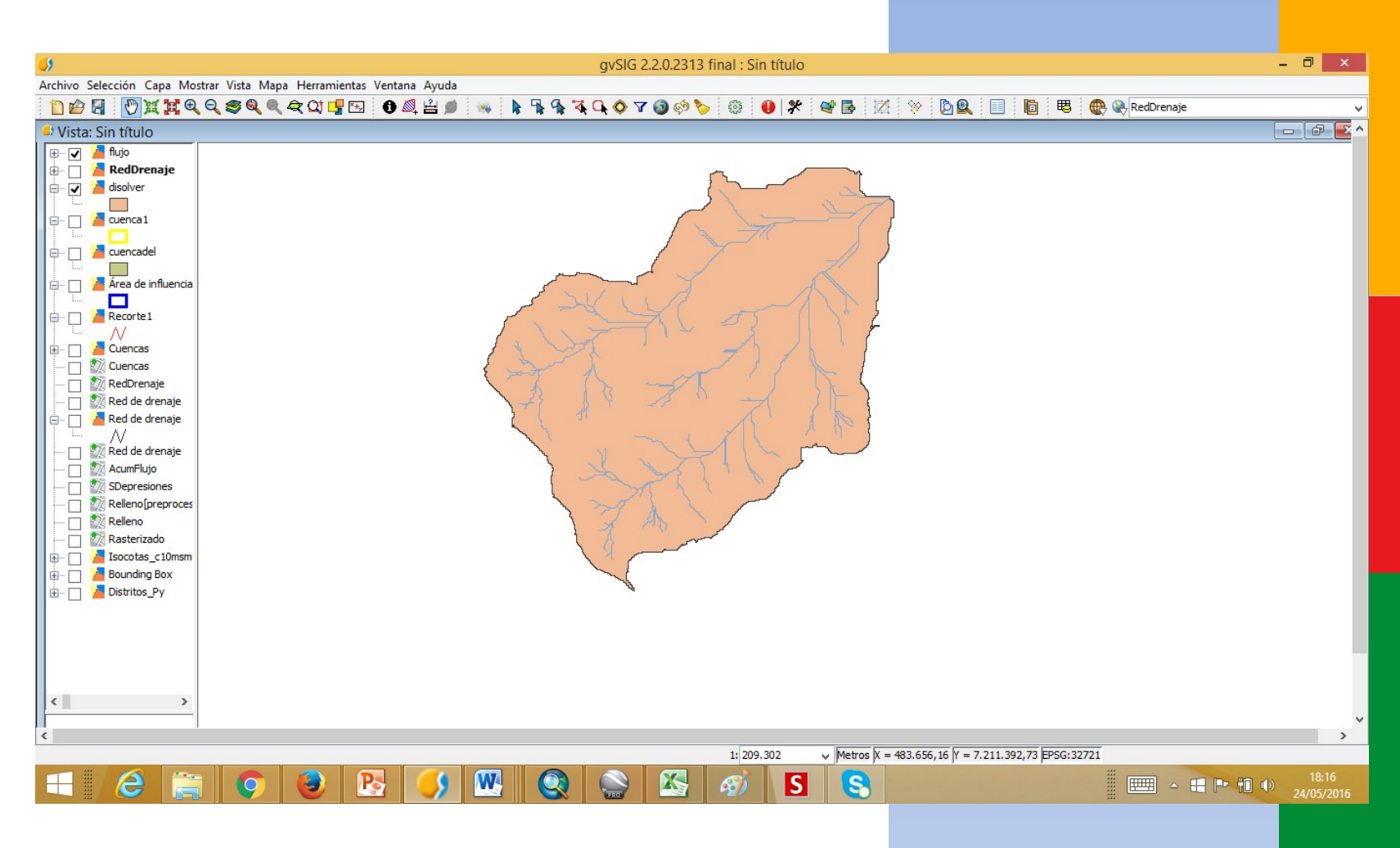

Y finalmente tenemos nuestro shape mostrando la Cuenca debidamente delimitada, juntamente con su Red de Drenaje, que es nuestro resultado final.

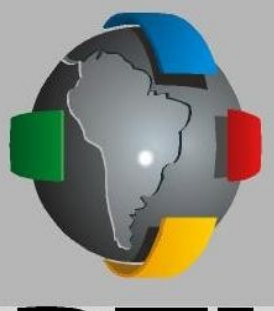

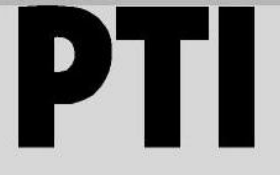

CENTRO DE INNOVACIÓN EN INFORMACIÓN GEOGRÁFICA

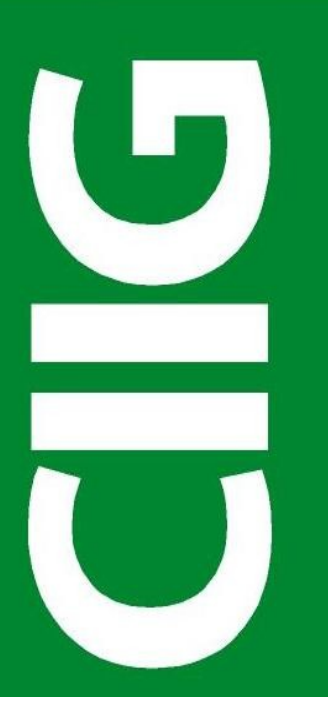

Contacto: Lic. Roxana Sánchez de Agüero roxana.sanchez@pti.org.py rosavapy@gmail.com

## **IMUCHAS**